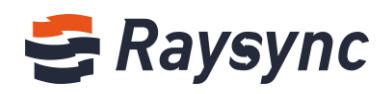

# SERVER MANAGEMENT MANUAL FOR RAYSYNC TRANSMISSION

Shenzhen Yunyu Technology Co., Ltd.

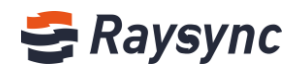

#### **Document Information**

| Project | Raysync transmission     |              |                       |  |  |  |
|---------|--------------------------|--------------|-----------------------|--|--|--|
| Author  | Ruyun Lou                | Version      | V1.3                  |  |  |  |
| Title   | Server Management manual | Release date | 2020/4/29             |  |  |  |
| Pass by | Organization             | Approved by  | Product<br>Department |  |  |  |

#### Version History

| Version | Modified Description                                 | Author    | Modified Date |  |
|---------|------------------------------------------------------|-----------|---------------|--|
| 1.0     | Complete the first edition of the user manual        | Xinlei    | 2019/4/28     |  |
| 1.0     | according to the software                            | Wang      | 2013/4/20     |  |
| 1 1     | Increase user group configuration                    | Xinlei    | 2019/5/26     |  |
| 1.1     |                                                      | Wang      |               |  |
| 1.2     | Add Alibaba Cloud OSS object storage                 | Xinlei    | 2010/7/26     |  |
| 1.2     | configuration                                        | Wang      | 2019/7/20     |  |
|         | Update the installation operation, space statistics, |           |               |  |
| 1.3     | and Amazon S3 storage configuration after the        | Ruyun Lou | 2020/4/29     |  |
|         | installation process is optimized.                   |           |               |  |

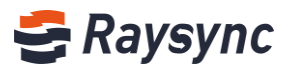

## Contents

| 1 Introduction                                                                                                    | 5                                                                                                    |
|----------------------------------------------------------------------------------------------------|----------------------------------------------------------------------------------------------------|
| 2.Server Management Manual for RaySync Transmission                                                                                                    | 5                                                                                                    |
| 2.1 Windows Server Deployment                                                                                                    | 5                                                                                                    |
| 2.1.1 Get installation zip file                                                                                                    | 5                                                                                                    |
| 2.1.2 Decompression Deployment                                                                                                    | 5                                                                                                    |
| 2.1.3 Start Running                                                                                                    | 7                                                                                                    |
| 2.1.4 Stop Service                                                                                                    | 7                                                                                                    |
| 2.1.5 View the Running Status of Raysync Service                                                                                                    |                                                                                                    |
| 2.1.6 Port Mapping                                                                                                    | 9                                                                                                    |
| 2.2 Linux Server Deployment                                                                                                    | 9                                                                                                    |
| 2.2.1 Obtaining Software Package                                                                                                    |                                                                                                    |
| 2.2.2 Decompression Deployment                                                                                                    | 9                                                                                                    |
| 2.2.3 Installation initialization                                                                                                    |                                                                                                    |
| 2.2.4 Start Running                                                                                                    |                                                                                                    |
| 2.2.5 Stop Service                                                                                                    |                                                                                                    |
| 2.2.6 View the Running Status of Raysync Service                                                                                                    |                                                                                                    |
|                                                                                                    |                                                                                                    |
| 2.2.7 Port Mapping                                                                                                    |                                                                                                    |
| 2.2.7 Port Mapping                                                                                                    |                                                                                                    |
| <ul> <li>2.2.7 Port Mapping</li></ul>                                                                                                    |                                                                                                    |
| <ul> <li>2.2.7 Port Mapping</li> <li>2.3 Administrator Operation Manual</li> <li>2.3.1 Login Admin Console</li> <li>2.3.2 Server Status Display</li> </ul>                                                            |                                                                                                    |
| <ul> <li>2.2.7 Port Mapping</li> <li>2.3 Administrator Operation Manual</li> <li>2.3.1 Login Admin Console</li> <li>2.3.2 Server Status Display</li></ul>                                                             |                                                                                                    |
| <ul> <li>2.2.7 Port Mapping</li> <li>2.3 Administrator Operation Manual</li> <li>2.3.1 Login Admin Console</li> <li>2.3.2 Server Status Display</li></ul>                                                             | 12<br>12<br>12<br>12<br>13<br>13<br>14<br>14                                                                                                    |
| <ul> <li>2.2.7 Port Mapping</li> <li>2.3 Administrator Operation Manual</li> <li>2.3.1 Login Admin Console</li> <li>2.3.2 Server Status Display</li> <li>2.3.2.1 Disk Space</li> <li>2.3.2.2 Running Status</li></ul> | 12<br>12<br>12<br>12<br>13<br>14<br>14<br>14<br>15                                                                                                 |
| <ul> <li>2.2.7 Port Mapping</li> <li>2.3 Administrator Operation Manual</li> <li>2.3.1 Login Admin Console</li> <li>2.3.2 Server Status Display</li> <li>2.3.2.1 Disk Space</li> <li>2.3.2.2 Running Status</li></ul> | 12<br>12<br>12<br>12<br>13<br>13<br>14<br>14<br>15<br>15<br>15<br>16                                                                               |
| <ul> <li>2.2.7 Port Mapping</li></ul>                                                                                                    | 12<br>12<br>12<br>12<br>13<br>14<br>14<br>14<br>15<br>15<br>15<br>16<br>16                                                                         |
| <ul> <li>2.2.7 Port Mapping</li></ul>                                                                                                    | 12<br>12<br>12<br>12<br>13<br>14<br>14<br>14<br>15<br>15<br>15<br>16<br>16<br>16<br>17                                                             |
| <ul> <li>2.2.7 Port Mapping</li></ul>                                                                                                    | 12<br>12<br>12<br>13<br>13<br>14<br>14<br>14<br>15<br>15<br>15<br>16<br>16<br>16<br>17                                                             |
| <ul> <li>2.2.7 Port Mapping</li></ul>                                                                                                    | 12<br>12<br>12<br>12<br>13<br>13<br>14<br>14<br>14<br>15<br>15<br>15<br>16<br>16<br>16<br>17<br>17<br>17                                           |
| <ul> <li>2.2.7 Port Mapping</li></ul>                                                                                                    | 12<br>12<br>12<br>12<br>13<br>13<br>14<br>14<br>14<br>14<br>15<br>15<br>15<br>16<br>16<br>16<br>16<br>17<br>17<br>17<br>18                         |
| <ul> <li>2.2.7 Port Mapping</li></ul>                                                                                                    | 12<br>12<br>12<br>13<br>13<br>14<br>14<br>14<br>15<br>15<br>15<br>16<br>16<br>16<br>16<br>17<br>17<br>17<br>17<br>18<br>18                         |
| <ul> <li>2.2.7 Port Mapping</li></ul>                                                                                                    | 12<br>12<br>12<br>13<br>13<br>14<br>14<br>14<br>14<br>15<br>15<br>15<br>16<br>16<br>16<br>16<br>17<br>17<br>17<br>17<br>18<br>18<br>18<br>18<br>20 |

## 🗲 Raysync

| 2.5 Editing Server Information 2           | 23 |
|--------------------------------------------|----|
| 2.5.1 Server Address                       | 24 |
| 2.5.2 UDP Acceleration Port                | 25 |
| 2.5.3 UDP Message Size 2                   | 26 |
| 2.5.4 Enable Compression 2                 | 27 |
| 2.6 Transmission Information               | 28 |
| 2.6.1 Live Transmission                    | 28 |
| 2.6.2 Transmission Log 2                   | 29 |
| 2.7 Link Management                        | 30 |
| 2.7.1 Invite to Upload                     | 30 |
| 2.7.1.1 View Link Details                  | 30 |
| 2.7.1.2 Copy Links                         | 30 |
| 2.7.1.3 Cancel Links                       | 30 |
| 2.7.1.4 Delete Links                       | 31 |
| 2.7.1.5 Search                             | 31 |
| 2.7.2 Sharing Download3                    | 31 |
| 2.7.2.1 View Link Details                  | 31 |
| 2.7.2.2 Copy Links                         | 32 |
| 2.7.2.3 Disable Links                      | 32 |
| 2.7.2.4 Delete Links                       | 32 |
| 2.7.2.5 Search                             | 33 |
| 2.7.3 Email Address Settings               | 33 |
| 2.8 User Management                        | 34 |
| 2.8.1 Users List                           | 34 |
| 2.8.1.1 Add user                           | 34 |
| 2.8.1.2 Edit user                          | 35 |
| 2.8.1.3 Lock User                          | 36 |
| 2.8.1.4 Unlock User                        | 37 |
| 2.8.1.5 Search                             | 37 |
| 2.8.2 User User space occupancy statistics | 37 |
| 2.8.3 User Operation Records 3             | 38 |
| 2.8.4 User Group                           | 39 |
| 2.8.4.1 Create User Group                  | 39 |
| 2.8.4.2 Edit User Group 4                  | 40 |
| 2.8.4.3 View Users in User Group 4         | 40 |
| 2.8.4.4 Add Users in User Group 4          | 41 |
| 2.8.4.5 Delete Users in User Group 4       | 42 |

🛞 Website: www.raysync.io 🛛 🗞 Tel: +86 18681593969 🛛 🖂 Email:support@raysync.io

## 🗲 Raysync

| 2.8.4.6 Delete User G            | Group                                |                            |
|----------------------------------|--------------------------------------|----------------------------|
| 2.8.4.7 Search                   |                                      |                            |
| 2.8.4.8 User group sp            | bace occupancy statistics            |                            |
| 2.8.5 Third-party authenticat    | ion                                  |                            |
| 2.8.5.1 LDAP/AD Sett             | ings                                 |                            |
| 2.8.5.2 Email Authen             | tication                             |                            |
| 2.8.5.3 Unix Systyem             | Authentication                       |                            |
| 2.8.6 Space Statistics           |                                      |                            |
| 2.9 Storage Configuration        |                                      |                            |
| 2.9.1 Local Storage              |                                      |                            |
| 2.9.2 Alibaba Cloud OSS          |                                      |                            |
| 2.9.3 Amazon S3                  |                                      |                            |
| 2.9.4 S3 Interface Compatible    | e Storage                            |                            |
| 2.10 Advanced Settings           |                                      |                            |
| 2.10.1 TLS Certificate           |                                      |                            |
| 2.10.2 Client TLS                |                                      | 50                         |
| 2.10.3 MySQL Configuration.      |                                      |                            |
| 2.10.4 TCP Configuration         |                                      |                            |
| 2.10.5 Event Notification        |                                      |                            |
| 2.10.6 Other Settings            |                                      |                            |
| 2.10.6.1 Speed Limit             |                                      |                            |
| 2.10.6.2 Log File Stor           | age Location                         | 55                         |
| 2.10.6.3 Save Log File           | e Period                             |                            |
| 2.10.6.4 Turn on/off             | delay off                            |                            |
| 2.10.6.5 Synchronize             | Directory                            |                            |
| 2.10.6.6 Lock Accoun             | nt                                   |                            |
| 2.10.6.7 Weak Passw              | ord Setting                          |                            |
| 2.10.6.8 System Iran             | smission Whitelist                   |                            |
| 2.10.6.9 Support Mu              | Itiple IP Address                    |                            |
| 2.10.6.10 Support M              | uitipie IP Address                   |                            |
| 2.11 Modify Administrator info   | rmation                              |                            |
| 2.12 Personalization             |                                      |                            |
| 2.12.1 Customized ico,logo,b     | ackground picture                    |                            |
| 2.12.2 Customized Web Page       | s' Keywords                          |                            |
| 3. Frequently Asked Questions Q8 | A                                    |                            |
| 3.1 The website cannot connect   | t RaySync, indicating that it is not | started 60                 |
| Website: www.raysync.io          | & Tel: +86 18681593969               | 🖂 Email:support@raysync.io |

## 🗲 Raysync

| 3.2 Web Page Prompt Server Connection Timeout 6                                                    | 1       |
|----------------------------------------------------------------------------------------------------|---------|
| 3.3 Client Login Timeout                                                                           | 1       |
| 3.4 There is a gap between the speed of uploading and downloading and the expectation 6            | 1       |
| 3.5 Download Path, Select the network path, and the downloaded file cannot be found under the path | ₂<br>√1 |
| 3.6 Upload/Download Files Always Display "Reading Files"6                                          | 2       |

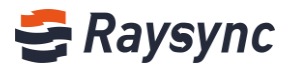

## **1** Introduction

Shenzhen Yunyu Technology Co., Ltd. (hereinafter referred to as "Yunyu Technology") was established in 2010, with its headquarters in Shenzhen and branches in Beijing, Shanghai and Chengdu, now its business has covered the whole world. Yunyu Technology focuses on accelerating big data transmission and network optimization services, and is committed to helping various organizations to achieve more efficient data synchronization and information interaction in the big data era.

#### **Technical advantages:**

Raysync transmission engine solves the problems of customers' cross-border transmission, long-distance transmission, and large file transmission and so on perfectly with its industry's leading core technology on data transmission, and maximizes the bandwidth efficiency, thus improving the work efficiency and obtaining unanimous favorable comments from customers.

#### Service Team:

Combined with Raysync transmission engine and traditional network resources, we have experienced technical and service teams in the industry to provide customers with high-speed, stable and safe network optimization services, greatly saving investment in enterprise network resources, improving efficiency and improving network use experience.

## **2.Server Management Manual for RaySync**

## Transmission

## 2.1 Windows Server Deployment

The RaySync windows server supports the deployment of windows server 2008/ windows server 2012/ windows server 2016/windows 7 / windows 8/windows 10 platforms.

## 2.1.1 Get installation zip file

Visit https://www.raysync.cn/pricing and download the latest zip file.

If you purchased pro or enterprise version, please contact the salesman to obtain the corresponding installation package.

### 2.1.2 Decompression Deployment

Unzip it to your installation directory, for example, D:\Program Files\Raysync, you will see the following

🛞 Website: www.raysync.io 🛛 🗞 Tel: +86 18681593969 🛛 🖂 Email:support@raysync.io

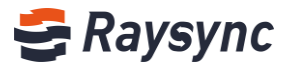

| files:                                  |                                            |                  |                    |          |
|-----------------------------------------|--------------------------------------------|------------------|--------------------|----------|
| File Home S                             | hare View                                  |                  |                    |          |
| $\leftarrow \rightarrow \cdot \uparrow$ | RaySync-5.0.0.8-7063-free-win32 > Raysync  |                  |                    |          |
|                                         |                                            |                  | _                  |          |
| > 📌 Quick access                        | Name                                       | Date modified    | Туре               | Size     |
| V This DC                               | 📙 config                                   | 3/2/2020 3:50 PM | File folder        |          |
|                                         | dist                                       | 3/2/2020 3:50 PM | File folder        |          |
| > Desktop                               | httpscert                                  | 3/2/2020 3:50 PM | File folder        |          |
| > 🟥 Documents                           | proxy                                      | 3/2/2020 3:51 PM | File folder        |          |
| > 🕂 Downloads                           | tools                                      | 3/2/2020 3:50 PM | File folder        |          |
| > 🁌 Music                               | 🚰 AdminUnlockTool                          | 3/2/2020 3:50 PM | Application        | 9,628 KB |
| > 💽 Pictures                            | 🗟 api-ms-win-core-console-I1-1-0.dll       | 3/2/2020 3:50 PM | Application extens | 12 KB    |
| > 📕 Videos                              | 🗟 api-ms-win-core-datetime-I1-1-0.dll      | 3/2/2020 3:50 PM | Application extens | 12 KB    |
| Local Disk (C)                          | 🗟 api-ms-win-core-debug-I1-1-0.dll         | 3/2/2020 3:50 PM | Application extens | 12 KB    |
| Eucal Disk (C.)                         | 🗟 api-ms-win-core-errorhandling-I1-1-0.dll | 3/2/2020 3:50 PM | Application extens | 12 KB    |
| > 🚘 work (E:)                           | 🚳 api-ms-win-core-file-I1-1-0.dll          | 3/2/2020 3:50 PM | Application extens | 15 KB    |
| > 💣 Network                             | 🚳 api-ms-win-core-file-I1-2-0.dll          | 3/2/2020 3:50 PM | Application extens | 12 KB    |
|                                         | 🚳 api-ms-win-core-file-I2-1-0.dll          | 3/2/2020 3:50 PM | Application extens | 12 KB    |
| > •S Homegroup                          | 🚳 api-ms-win-core-handle-I1-1-0.dll        | 3/2/2020 3:50 PM | Application extens | 12 KB    |
|                                         | 🚳 api-ms-win-core-heap-11-1-0.dll          | 3/2/2020 3:50 PM | Application extens | 12 KB    |
|                                         | 🚳 api-ms-win-core-interlocked-I1-1-0.dll   | 3/2/2020 3:50 PM | Application extens | 12 KB    |
|                                         | 🚳 api-ms-win-core-libraryloader-I1-1-0.dll | 3/2/2020 3:50 PM | Application extens | 12 KB    |
|                                         | api-ms-win-core-localization-I1-2-0.dll    | 3/2/2020 3:50 PM | Application extens | 14 KB    |
|                                         | 🚳 api-ms-win-core-memory-I1-1-0.dll        | 3/2/2020 3:50 PM | Application extens | 12 KB    |
|                                         | 🚳 api-ms-win-core-namedpipe-I1-1-0.dll     | 3/2/2020 3:50 PM | Application extens | 12 KB    |
|                                         | api-ms-win-core-processenvironment-I1      | 3/2/2020 3:50 PM | Application extens | 13 KB    |

#### File list description:

| File name           | Description                                                    |
|---------------------|----------------------------------------------------------------|
| config              | Raysync transmission service configuration files               |
| dist                | RaySync web service                                            |
| httpscert           | Https certificate                                              |
| log                 | Raysync transmission service log files (created after startup) |
| proxy               | Raysync transmission acceleration service                      |
| tool                | Offline activation code tool                                   |
| license             | Activation code                                                |
| user                | Raysync user storage                                           |
| raysync-webmon.exe  | Daemon process                                                 |
| AdminUnlockTool.exe | Raysync background administrator password unlock service       |
| raysync-web.exe     | File tranfer service                                           |
| rayfile-s.exe       | RayFile transfer service                                       |
| start.bat           | Start RaySync transmission service                             |
| stop.bat            | Stop RaySync transmission service                              |

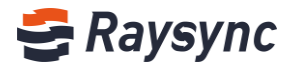

| File name          | Description                                                                       |
|--------------------|-----------------------------------------------------------------------------------|
| status.bat         | View running status of Raysync service                                            |
| AdminInitPwd       | Administrator default initial password file (generated after starting the server) |
| serviceStart.exe   | Auto start service                                                                |
| serviceDel.exe     | Turn off auto-start service                                                       |
| raysync-update.exe | Raysync update service                                                            |
| version.txt        | Check version                                                                     |

## 2.1.3 Start Running

Double click start.bat to start the Raysync transmission service. After the startup is successful, press any key to close the window:

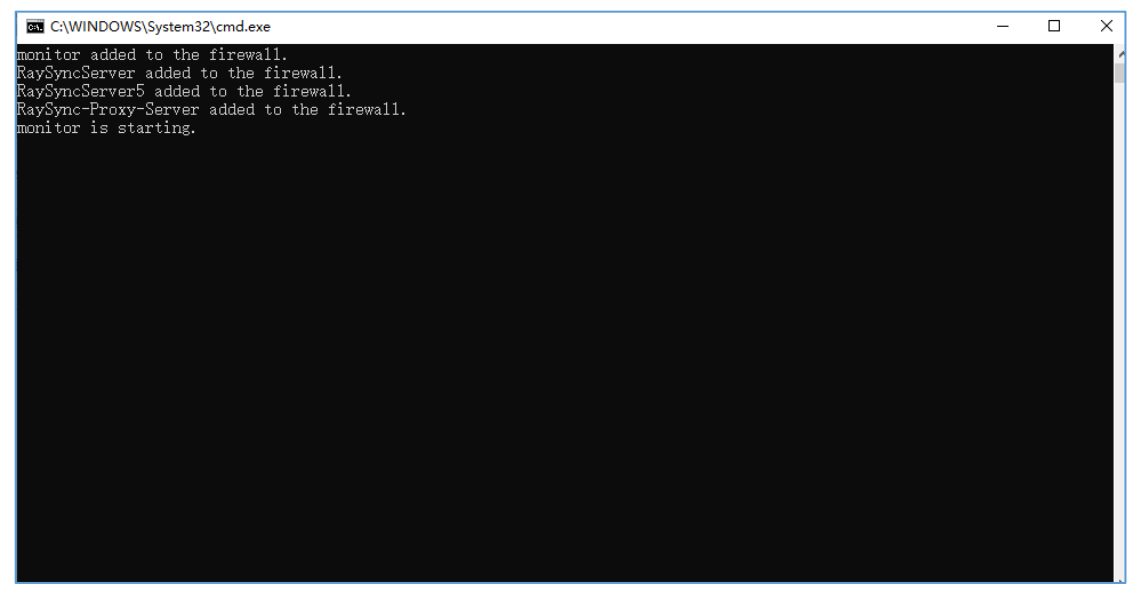

## 2.1.4 Stop Service

Double click stop.bat to stop the Raysync transmission service. After the stop is successful, press any key to close the window:

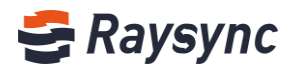

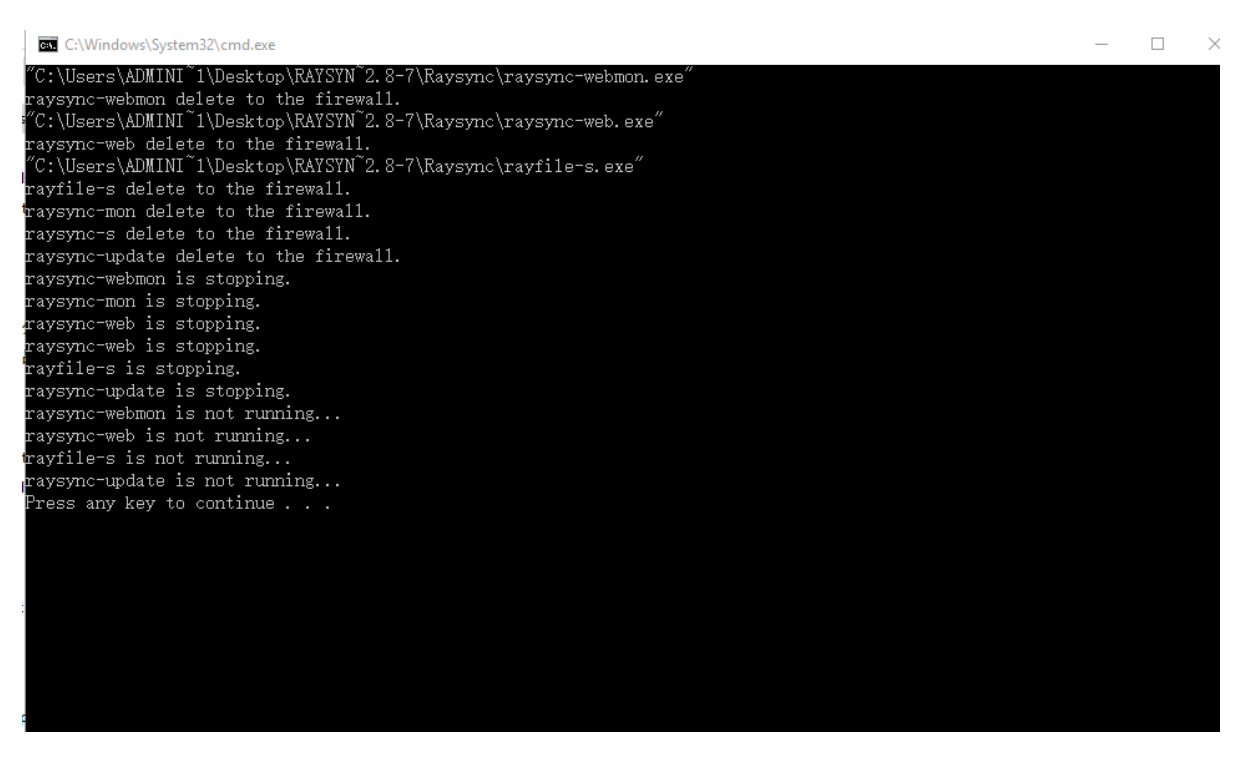

## 2.1.5 View the Running Status of Raysync Service

Double click status.bat to view the running status of Raysync transmission service. After the viewing is finished, press any key to close the window:

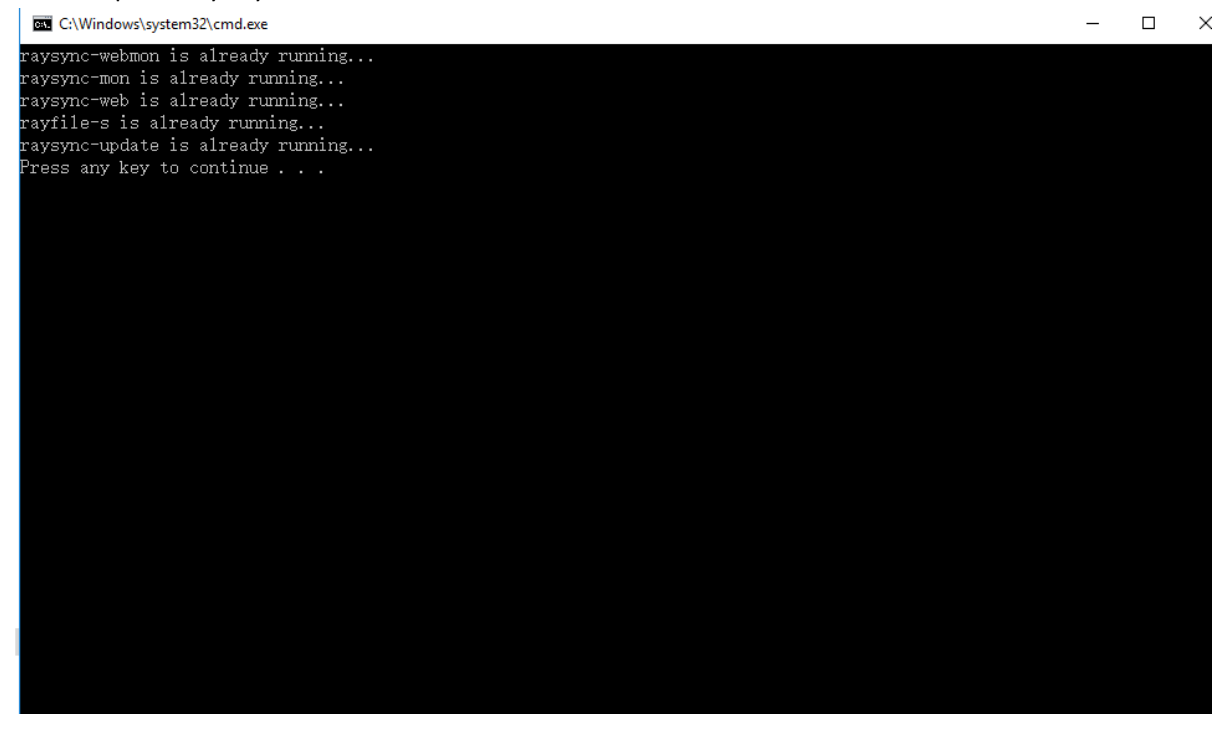

% Tel: +86 18681593969

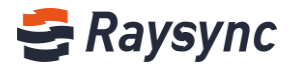

## 2.1.6 Port Mapping

If on the server, it is deployed in the NAT gateway and there is only intranet IP, you need to map the following five ports on the router NAT:

TCP:8090 TCP:9090 TCP:2442 TCP:2443 UDP:32001

### 2.2 Linux Server Deployment

The Raysync linux server deployment supports versions higher than ubuntu14.0.x, centos6.5.

## 2.2.1 Obtaining Software Package

Visit <u>https://www.raysync.cn/pricing</u> and download the latest zip file.

If you purchased pro or enterprise version, please contact the salesman to obtain the corresponding installation package.

Zip file completion verification:

Put the above zip file and version package HASH file in the same directory on the server, and then execute the following command. If the execution result is OK, the downloaded software package is complete and correct.

# sha512sum -c RaySync-3.4.0.8-5678.tar.gz.sha512

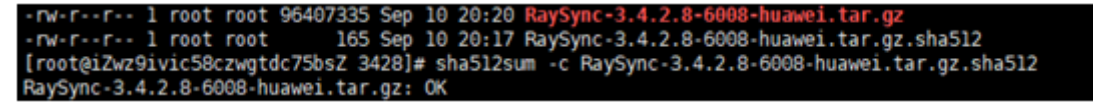

## 2.2.2 Decompression Deployment

Unzip it to your installation directory, for example, installation directory /opt/Raysync, and execute tar -zxvf xxxx.tar.gz under the directory to extract the installation package: [root@iZwz9ivic58czwgtdc75bsZ Raysync]# tar -zxvf RaySync\_FTP-3.0.7.3-4987\_Free-linux\_64.tar.gz

You will see the following files:

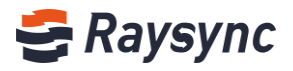

| [root@local | hos | st Ray | /Sync] | ]# 11    |     |   |       |                     |
|-------------|-----|--------|--------|----------|-----|---|-------|---------------------|
| total 90016 |     |        |        |          |     |   |       |                     |
| -rwxr-xr    | 1   | root   | root   | 20364357 | Mar | 2 | 15:50 | AdminUnlockTool.bin |
| drwxr-xr    | 2   | root   | root   | 40       | Mar | 2 | 15:50 | config              |
| drwxr-xr    | 4   | root   | root   | 30       | Mar | 2 | 15:50 | dist                |
| -rwxr-xr    | 1   | root   | root   | 17       | Mar | 2 | 15:50 | encryption.json     |
| drwxr-xr    | 2   | root   | root   | 69       | Mar | 2 | 15:50 | httpscert           |
| -rwxr-xr    | 1   | root   | root   | 9235     | Mar | 2 | 15:50 | install.sh          |
| -rwxr-xr    | 1   | root   | root   | 3649897  | Mar | 2 | 15:50 | ip.ipdb             |
| -rwxr-xr    | 1   | root   | root   | 22       | Apr | 8 | 17:36 | license.txt         |
| drwxr-xr    | 3   | root   | root   | 59       | Mar | 2 | 15:50 | proxy               |
| -rwxr-xr    | 1   | root   | root   | 29284072 | Mar | 2 | 15:50 | rayfile-s           |
| -rwxr-xr    | 1   | root   | root   | 56       | Mar | 2 | 15:50 | raysyncA            |
| -rwxr-xr    | 1   | root   | root   | 207      | Mar | 2 | 15:50 | RaySyncServer.sh    |
| -rwxr-xr    | 1   | root   | root   | 5112560  | Mar | 2 | 15:50 | raysync-update      |
| -rwxr-xr    | 1   | root   | root   | 26165695 | Mar | 2 | 15:50 | raysync-web.bin     |
| -rwxr-xr    | 1   | root   | root   | 7528216  | Mar | 2 | 15:50 | raysync-webmon      |
| -rwxr-xr    | 1   | root   | root   | 677      | Mar | 2 | 15:50 | start.sh            |
| -rwxr-xr    | 1   | root   | root   | 1625     | Mar | 2 | 15:50 | status.sh           |
| -rwxr-xr    | 1   | root   | root   | 3370     | Mar | 2 | 15:50 | stop.sh             |
| drwxr-xr    | 4   | root   | root   | 51       | Mar | 2 | 15:50 | tools               |
| -rwxr-xr    | 1   | root   | root   | 3306     | Mar | 2 | 15:50 | uninstall.sh        |
| -rwxr-xr    | 1   | root   | root   | 519      | Mar | 2 | 15:50 | update.ini          |
| -rwxr-xr    | 1   | root   | root   | 2809     | Mar | 2 | 15:50 | upgrade.sh          |
| -rwxr-xr    | 1   | root   | root   | 7        | Mar | 2 | 15:50 | version.txt         |

#### File list description:

| File name           | Description                                                       |
|---------------------|-------------------------------------------------------------------|
| config              | Raysync transmission service configuration files                  |
| dist                | RaySync web service                                               |
| httpscert           | Https certificate                                                 |
| log                 | Raysync transmission service log files (created after startup)    |
| proxy               | Raysync transmission acceleration service                         |
| license             | Activation code                                                   |
| user                | Raysync user storage                                              |
| raysync-webmon.exe  | Daemon process                                                    |
| AdminUnlockTool.exe | Raysync background administrator password unlock service          |
| raysync-web.exe     | File tranfer service                                              |
| rayfile-s.exe       | RayFile transfer service                                          |
| start.sh            | Start RaySync transmission service                                |
| stop.sh             | Stop RaySync transmission service                                 |
| status.sh           | View running status of Raysync service                            |
| Install             | Install script, set the service to start automatically after boot |

🌭 Tel: +86 18681593969

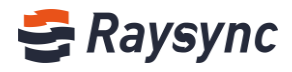

| File name          | Description                                                                       |
|--------------------|-----------------------------------------------------------------------------------|
| uninstall          | Cancel start automatically after boot                                             |
| encryption.json    | Save the configuration with password encryption                                   |
| version.txt        | Check version                                                                     |
| tools              | Offline activation code tool                                                      |
| AdminInitPwd       | Administrator default initial password file (generated after starting the server) |
| raysync-update.exe | Raysync update service                                                            |

## 2.2.3 Installation initialization

#./install

The result of the execution is Successfully installed, which means that the installation is successfully initialized and the service is added to start automatically after boot.

```
root@iZwz9bx129zrquxz2ief8dZ:/home/3.4.2.8/RaySync_3.4.2.8# ./install.sh
Successfully installed.
root@iZwz9bx129zrquxz2ief8dZ:/home/3.4.2.8/RaySync_3.4.2.8#
```

## 2.2.4 Start Running

Run ./start.sh to start RaySync transmission service

```
[root@localhost RaySync]# ./start.sh
raysync-webmon.sh is running...
raysync-web is running...
raysync-mon is running...
rayfile-s is running...
raysync-update is running...
[root@localhost RaySync]#
```

## 2.2.5 Stop Service

Run ./stop.sh to stop RaySync transmission service

```
[root@localhost RaySync]# ./stop.sh
Stop raysync-webmon successed
Stop RaySync successed
```

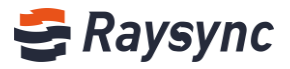

## 2.2.6 View the Running Status of Raysync Service

Run ./status.bat to view the running status of Raysync service:

```
[root@localhost RaySync]# ./status.sh
raysync-webmon.sh is running...
raysync-web is running...
raysync-mon is running...
rayfile-s is running...
raysync-update is running...
```

## 2.2.7 Port Mapping

If on the server, it is deployed in the NAT gateway and there is only intranet IP, you need to map the following five ports on the router NAT:

| Service description                                                                 | Protocal type | Port      |
|-------------------------------------------------------------------------------------|---------------|-----------|
| User http service port<br>User https service port                                   | ТСР           | 8090 8091 |
| Admin http service port<br>Admin https service port                                 | ТСР           | 9090 9091 |
| Transmission of non-encrypted service ports<br>Transport TLS encrypted service port | ТСР           | 2442 2443 |
| UDP accelerated transmission service port                                           | UDP           | 32001     |

## 2.3 Administrator Operation Manual

After the server runs successfully, open xx.xx.xx in Google Chrome: IP:9090/admin

For example: <u>172.16.5.77:9090/admin/</u>

## 2.3.1 Login Admin Console

Initial admin account:Admin Initial admin password: If windows,please open the file AdminInitPwd in and copy the password in tar.gz file

Sec. Tel: +86 18681593969

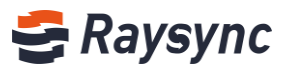

| Name                               | × | Date modified      | Туре               | Size     |
|------------------------------------|---|--------------------|--------------------|----------|
| 📙 config                           |   | 4/27/2020 11:44 AM | File folder        |          |
| dist 🛛                             |   | 4/21/2020 3:14 PM  | File folder        |          |
| httpscert                          |   | 4/21/2020 3:14 PM  | File folder        |          |
| log                                |   | 4/27/2020 11:36 AM | File folder        |          |
| proxy                              |   | 4/27/2020 11:36 AM | File folder        |          |
| tools                              |   | 4/21/2020 3:14 PM  | File folder        |          |
| AdminInitPwd                       |   | 4/27/2020 11:36 AM | File               | 1 KB     |
| AdminUnlockTool                    |   | 4/21/2020 3:13 PM  | Application        | 9,628 KB |
| api-ms-win-core-console-I1-1-0.dll |   | 4/21/2020 3:13 PM  | Application extens | 12 KB    |

If linux, you can cat AdminInitPwd to view password.

root@iZwz9bx129zrquxz2ief8dZ:/home/3.4.2.8/RaySync\_3.4.2.8# cat AdminInitPwd
3u(\_w%!c
root@iZwz9bx129zrquxz2ief8dZ:/home/3.4.2.8/RaySync\_3.4.2.8#

Then, enter the default server account/password and login.

| 简体中文 |
|------|
|      |
|      |
|      |
|      |

## **2.3.2 Server Status Display**

In this interface, the server configuration information, the display status of Raysync software, the number of online users, the license activation status, and the monitoring information of the CPU and the

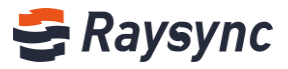

corresponding network card will be displayed.

## 2.3.2.1 Disk Space

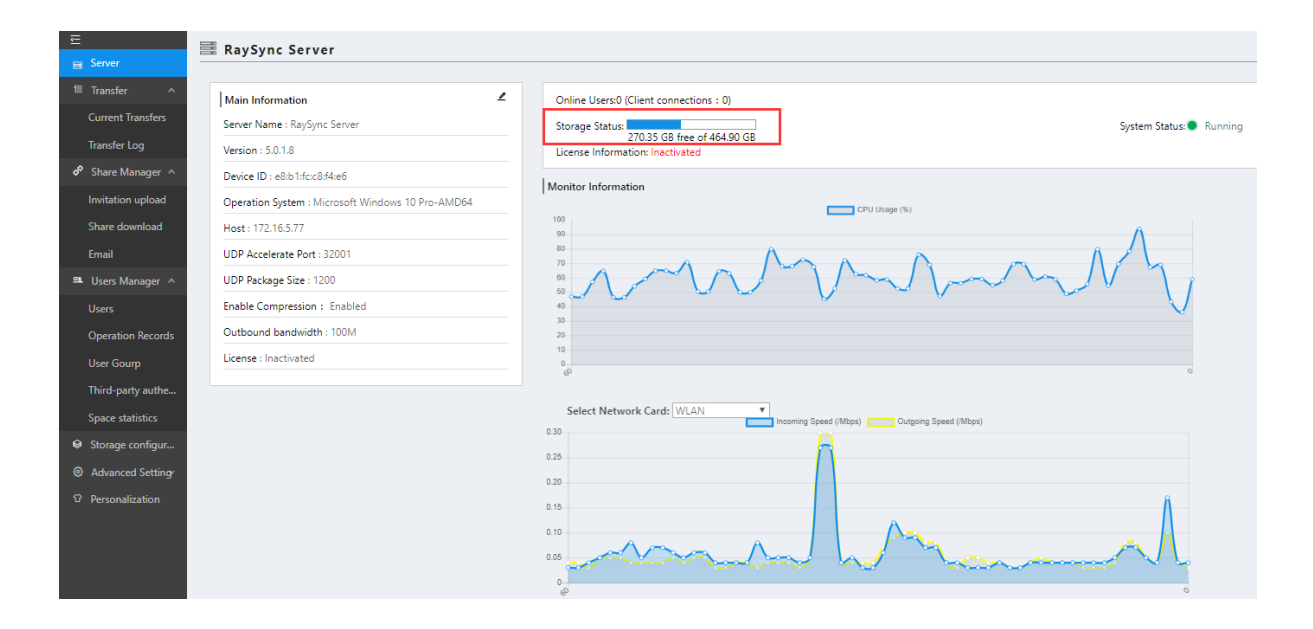

### 2.3.2.2 Running Status

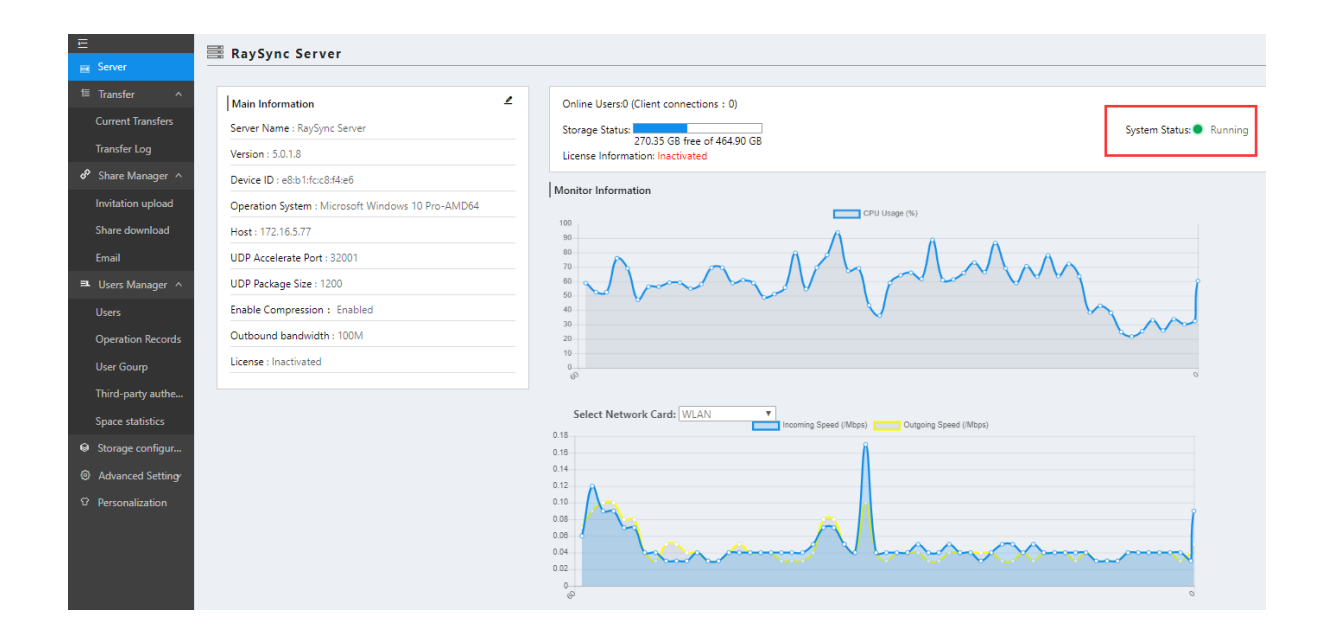

Website: www.raysync.io

% Tel: +86 18681593969

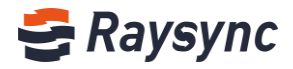

#### 2.3.2.3 License Information

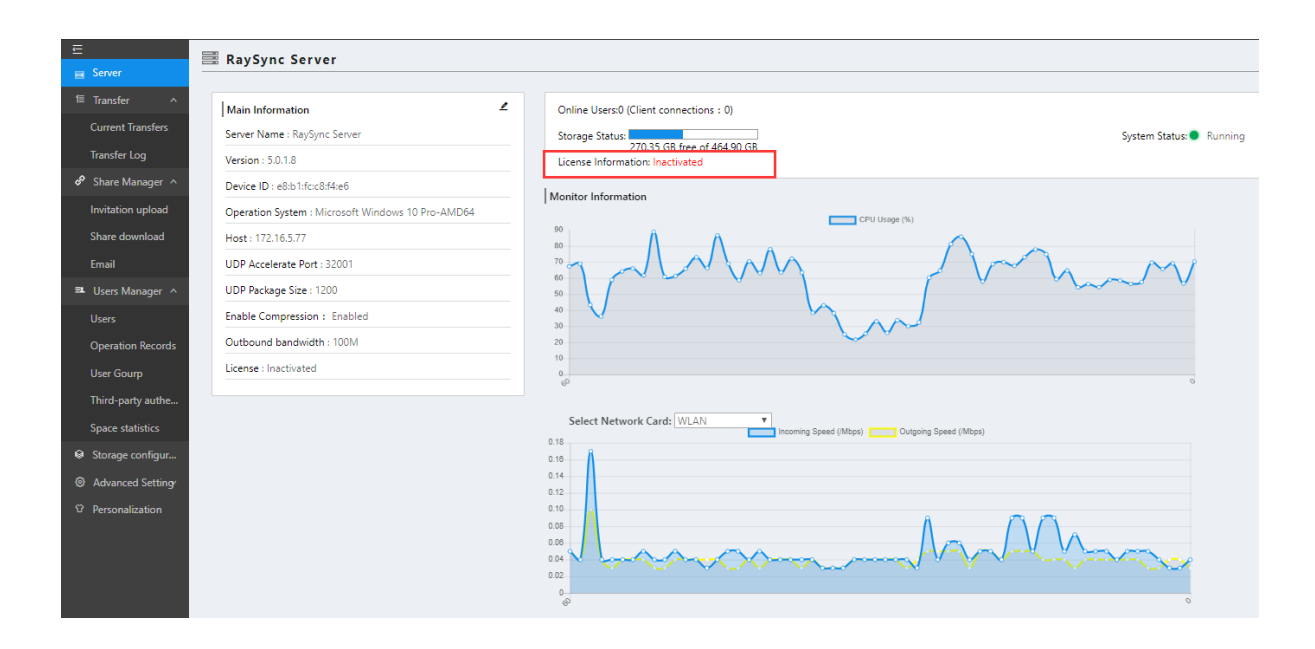

## 2.3.2.4 Monitoring Information

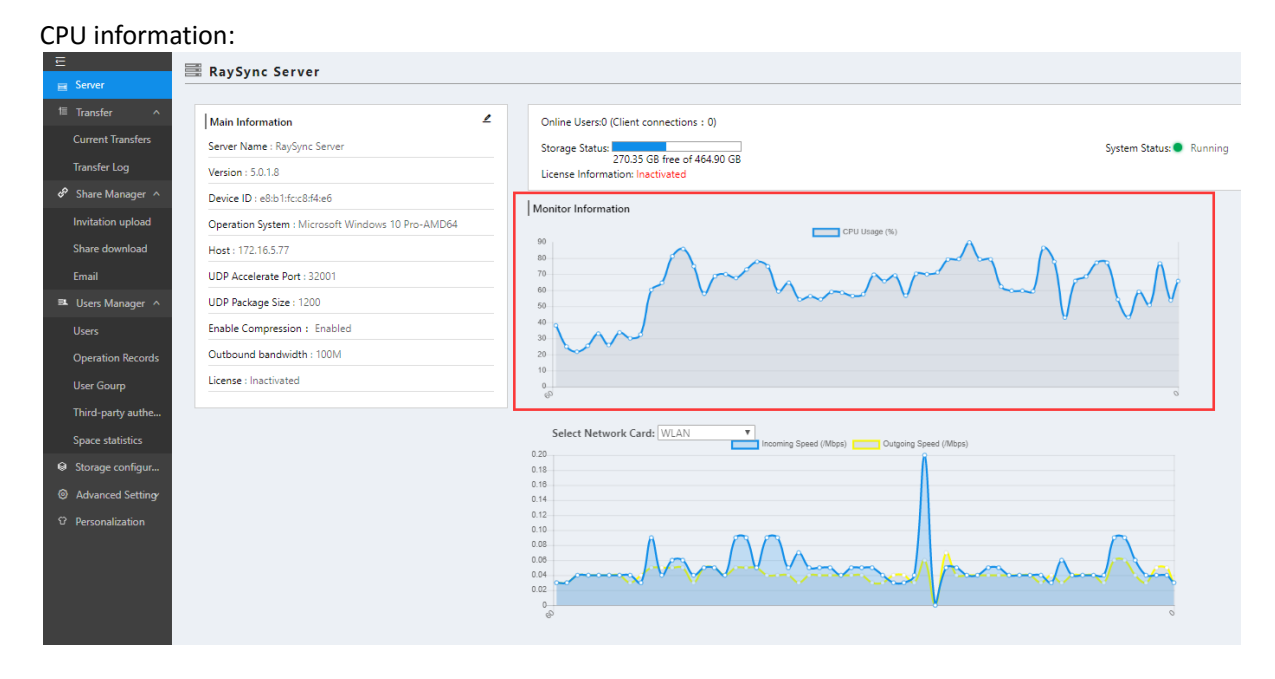

Network card information:

% Tel: +86 18681593969

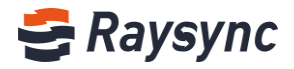

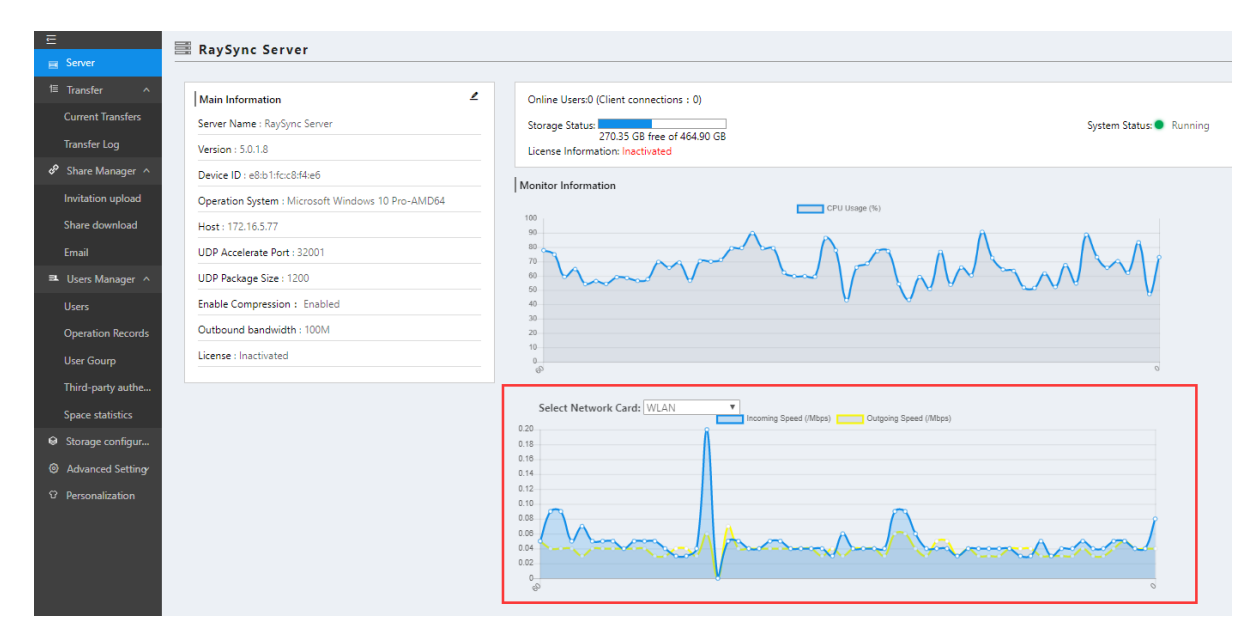

#### 2.3.2.5 Number of Online Users

| RavSync Server                                                      |                                                      |
|---------------------------------------------------------------------|------------------------------------------------------|
| Server                                                              |                                                      |
| Transfer ^ Main Information                                         | ∠ Online Users:0 (Client connection                  |
| Current Transfers Server Name : RaySync Server                      | Storage Status:                                      |
| Transfer Log Version : 5.0.1.8                                      | 270.35 GB free o<br>License Information: Inactivated |
| Share Manager A Device ID : e8:b1:fc:c8:f4:e6                       |                                                      |
| Invitation upload Operation System : Microsoft Windows 10 Pro-AMD64 | Monitor Information                                  |
| Share download Host : 172.16.5.77                                   | 100                                                  |
| Email UDP Accelerate Port : 32001                                   | 80                                                   |
| Users Manager A UDP Package Size : 1200                             | 70<br>60                                             |
| Users Enable Compression : Enabled                                  | 50 40                                                |
| Operation Records Outbound bandwidth : 100M                         | 30                                                   |
| License : Inactivated                                               | 10                                                   |
| Third party autho                                                   | 60                                                   |
| nino party autre                                                    | Select Network Card: WLAN                            |
| Space statistics                                                    | 5.0                                                  |
| Storage configur                                                    | 4.5                                                  |
| Advanced Setting                                                    | 4.0<br>3.5                                           |
| Personalization                                                     | 3.0                                                  |

## 2.3.3 Restart the server

Click [Restart] to restart the server.

```
Website: www.raysync.io
```

& Tel: +86 18681593969

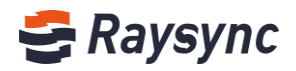

| 6                                                                                                    | R ad | dmin    | Englisł | <b>•</b> |
|----------------------------------------------------------------------------------------------------|------|---------|---------|----------|
| () Shutdown                                                                                                    | C    | Restart |         |          |
| Online Users:0 (Client connections : 0) Storage Status: 270.36 GB free of 464.90 GB License Information: Inactivated |      |         |         |          |
| Monitor Information                                                                                                  |      |         |         |          |
|                                                                                                    |      |         |         |          |

## 2.3.4 Server Shutdown

Click [Shutdown] to shut down the server transmission service, and the web service runs normally.

|                                                                                    | A admin Eng             |
|------------------------------------------------------------------------------------|-------------------------|
|                                                                                    | じ Shutdown 🖒 Restart    |
|                                                                                    |                         |
| Online Users:0 (Client connections : 0)                                            |                         |
| Storage Status:<br>270.35 GB free of 464.90 GB<br>License Information: Inactivated | System Status:  Running |
| Monitor Information                                                                |                         |
|                                                                                    | CPU Usage (%)           |
| a.                                                                                 | 0                       |

## 2.3.5 Server Startup

When the server is in shutdown status, click [Start] to start the server.

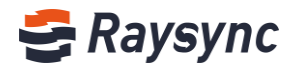

|                                                                                                    | 8 | admin   | Englis | # <b>v</b> |
|----------------------------------------------------------------------------------------------------|---|---------|--------|------------|
|                                                                                                    |   | () Star | 1      |            |
|                                                                                                    |   |         |        | _          |
| Online Users:0 (Client connections : 0)                                                                       |   |         |        |            |
| Storage Status: System Status: Not Running<br>270.35 GB free of 464.90 GB<br>License Information: Inactivated |   |         |        |            |
| Monitor Information                                                                                           |   |         |        |            |
| 90 . CPU Usage (%)                                                                                            |   |         |        |            |
| $\frac{10}{70}$                                                                                               | P |         |        |            |
|                                                                                                    |   |         |        |            |
| 40 30                                                                                                    |   |         |        |            |
| 20                                                                                                    |   |         |        |            |
|                                                                                                    | 0 |         |        |            |

## 2.3.6 Logout Admin Console

Click user name to expand options, and then click [Exit]

| ∋ <b>镭</b> 迹企业版 <sub>©</sub>   1 | 管理中心                                                                                        | 久 admin   中文                                  |
|----------------------------------|---------------------------------------------------------------------------------------------|-----------------------------------------------|
|                                  | 🗮 RaySync Server                                                                            |                                               |
| 服务器信息                            |                                                                                             |                                               |
| (6%)(3.0) ^                      | 基础信息 二                                                                                      | 在线用户数: 2                                      |
| 传输实况                             | 服务器名称: RaySync Server                                                                       | 避虚空间: 「「」 「「」 「」 「」 「」 「」 「」 「」 「」 「」 「」 「」 「 |
| 传输日志                             | 版本:3.0.7.3                                                                                  | 66.03 GB 可用, 共 150.00 GB<br>License信意: 未謝済    |
| 外链管理 ^                           | 设备识别码:                                                                                      | 通出 保護管理人会会                                    |
| 滋涛上传                             | <b>操作系统</b> :Windows-7-6.1.7601-SP1-AMD64                                                   | C50 後用新(%)                                    |
| 分享下载                             | 服务疆地址:                                                                                      | 35                                            |
| 用户管理 ^                           | UDP加速端日: 32001                                                                              |                                               |
| 账户信息                             | UDP报文大小:1200                                                                                |                                               |
| 用户操作日志                           | <b>启用压缩:</b> 未启用                                                                            |                                               |
| ) 高级设置 ^                         | 默认存債課径: C:\Users\Administrator\Desktop\R<br>avSync FTP-3.0.7.3.4980 Free-win32\Ravsync 3.0. |                                               |
| 邮稿设置                             | 7.3\user                                                                                    | V V                                           |
| Https证书                          | 出口带宽:100M                                                                                   | Υ. · · · · · · · · · · · · · · · · · · ·      |
| 数据库配置                            | 激活码:未激活                                                                                     | 遊擇阿卡: VPN - VPN Client V                      |
| TCP配置                            | 传输服务:<br>RavFile 服务:                                                                        | 10<br>09                                      |
| 城设置                              | 加密服务端口: 2445                                                                                | 08<br>07                                      |
| 其他配置                             | 非加密服务编口: 2442<br>FTP 服务:                                                                    | 0.6                                           |
|                                  | 33년1: 2121                                                                                  | 04                                            |
|                                  | 加密传输: 未庭用                                                                                   | 03<br>02                                      |
|                                  |                                                                                             | 01<br>8.0==================================== |
|                                  |                                                                                             | ø                                             |
|                                  | Coevright © 2014-2019 알레라고용태상취망公司, All rights reserved                                      | 1 B6630.7                                     |

## 2.4 Activation Server

Users can experience the maximum speed after the license is activated by Raysync server. The default is 5Mbps bandwidth when the license is not activated.

## 2.4.1 Online Activation

After login, we recommend to use the online activation method.You can click [Inactivated]

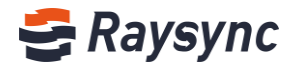

| E                     | 🚟 RaySync Server                              |                                                                 |
|-----------------------|-----------------------------------------------|-----------------------------------------------------------------|
| Server                |                                               |                                                                 |
| 1≣ Transfer ^         | Main Information                              | Online Users:0 (Client connections : 0)                         |
| Current Transfers     | Server Name : RaySync Server                  | Storage Status:                                                 |
| Transfer Log          | Version : 5.0.1.8                             | 269.67 CB free of 464.90 CB<br>License Information: Inactivated |
| 🔗 Share Manager \land | Device ID : e8:b1:fc:c8:f4:e6                 | Monitor Information                                             |
| Invitation upload     | Operation System : Microsoft Windows 10 Pro-A |                                                                 |
| Share download        | Host : 172.16.5.77                            | 50                                                              |
| Email                 | UDP Accelerate Port : 32001                   | 40                                                              |

#### Fill in the correct activation code in the License Information.

| RaySync Server                                        |                     |           |             |                             |
|-------------------------------------------------------|---------------------|-----------|-------------|-----------------------------|
|                                                       | Activate            |           | ×           |                             |
| Main Information                                      | Online Use          |           |             |                             |
| Server Name : RaySync Server                          | Storage St          |           | _           | System Status:  Not Running |
| Version : 5.0.1.8                                     | Licens a Inf        | Cancel    | Activate    |                             |
| Device ID : e8:b1:fc:c8:f4:e6                         | Monitor Information |           |             |                             |
| Operation System : Microsoft Windows 10 Pro-A<br>MD64 |                     | CPU       | ) Usage (%) |                             |
| Host : 172.16.5.77                                    |                     | A         |             |                             |
| UDP Accelerate Port : 32001                           | 80<br>50 <b>A</b>   |           |             | AAAA                        |
| UDP Package Size : 1200                               | 40 0 0000           | 12 hard 1 |             |                             |
| Enable Compression : Enabled                          |                     | A o A     |             | V                           |
| Outbound bandwidth : 100M                             |                     |           |             |                             |
| License : Inactivated                                 |                     |           |             |                             |

#### Restart the server to take effect

| ●                    | r                                             | C Restarting                                                    |                                       |
|----------------------|-----------------------------------------------|-----------------------------------------------------------------|---------------------------------------|
| E                    | RavSvnc Server                                |                                                                 |                                       |
| Server               |                                               |                                                                 |                                       |
| 1≣ Transfer ^        | Main Information                              | Online Users:0 (Client connections : 0)                         |                                       |
| Current Transfers    | Server Name : RaySync Server                  | Storage Status:                                                 | System Status:  Not Running           |
| Transfer Log         | Version : 5.0.1.8                             | 269.65 GB free of 464.90 GB<br>License Information: Inactivated |                                       |
| Share Manager ^      | Device ID : e8:b1:fc:c8:f4:e6                 | A subscription                                                  |                                       |
| Invitation upload    | Operation System : Microsoft Windows 10 Pro-A | Monitor Information                                             | e (%)                                 |
| Share download       | Host : 172.16.5.77                            | 80                                                              | a A                                   |
| Email                | UDP Accelerate Port : 32001                   | 80                                                              |                                       |
| 🛋 Users Manager 🛛 🔨  | UDP Package Size : 1200                       |                                                                 |                                       |
| Users                | Enable Compression : Enabled                  |                                                                 | · · · · · · · · · · · · · · · · · · · |
| Operation Records    | Outbound bandwidth : 100M                     | 10                                                              |                                       |
| User Gourp           | License :                                     | 0                                                               |                                       |
| Third-party authenti | The server information has been               |                                                                 |                                       |
| Space statistics     | modified and needs to be restarted.           | Select Network Card: WLAN   Incoming Speed (Mbps)               | Outgoing Speed (/Mbps)                |

#### Successful activation

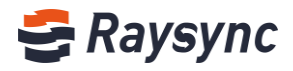

| Ē                     | RaySync Server                                        |                                         |
|-----------------------|-------------------------------------------------------|-----------------------------------------|
| 🗐 Server              |                                                       |                                         |
| 1≣ Transfer ^         | Main Information                                      | Online Users:0 (Client connections : 0) |
| Current Transfers     | Server Name : RaySync Server                          | Storage Status:                         |
| Transfer Log          | Version : 5.0.1.8                                     | License Information: Activated          |
| 🖗 Share Manager \land | Device ID : e8:b1:fc:c8:f4:e6                         | Monitor Information                     |
| Invitation upload     | Operation System : Microsoft Windows 10 Pro-A<br>MD64 | 80                                      |
| Share download        | Host : 172.16.5.77                                    | 70                                      |
| Email                 | UDP Accelerate Port : 32001                           |                                         |
| ➡ Users Manager ^     | UDP Package Size : 1200                               |                                         |
| Users                 | Enable Compression : Enabled                          | 30 V                                    |
| Operation Records     | Outbound bandwidth : 100M                             | 10                                      |
| User Gourp            | License :                                             | 0<br>&                                  |
| Third-party authenti  |                                                       |                                         |

#### View License Information

|             | Details                 | ×  |        |
|-------------|-------------------------|----|--------|
| Online Use  | License :               |    |        |
| Storage St  | Duration: 24 Months     |    | System |
| License Inf | Expiry Date: 2020-09-13 |    |        |
|             | Max Bandwidth: 10000M   |    |        |
| Monitor In  |                         | ОК |        |
| 80          |                         |    |        |
| 70          |                         | ΛA | A      |
| 60          |                         | AA |        |

## 2.4.2 Offline Activation(windows)

#### 1, Running 'RaysyncLicense', ①click 'License operation', ②click 'Generate request file',

3 fill in the license.

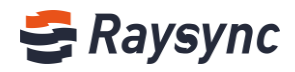

| 🗲 Raysync licer | ise tool v3.0                         | - 🗆 🗙           |
|-----------------|---------------------------------------|-----------------|
| License ope     | 1<br>eration Refresh                  | Remove License  |
| License Cod     | e Operation X -                       | Bandwidth(Mbps) |
|                 | 2                                     |                 |
|                 | Generate license request file         |                 |
|                 | Please input license code X           |                 |
|                 | 3                                     |                 |
| _               |                                       |                 |
|                 | Get license code from raysync support |                 |
|                 |                                       |                 |
|                 | OK Cancel                             |                 |

2, You will have a **'.req'** file. This is an offline activate authorization request file, please send to Raysync.

| 1                                                                                              |                    |                      |                        | Save As                        |                         |      |                  |        | x   |
|------------------------------------------------------------------------------------------------|--------------------|----------------------|------------------------|--------------------------------|-------------------------|------|------------------|--------|-----|
| (e) e) < ↑                                                                                     | This F             | PC 🔸 Local Disk (C:) | ► Users ► Administrato | r 🕨 Documents                  |                         | ~ C  | Search Documents |        | P   |
| Organize 👻 New fo                                                                              | older              |                      |                        |                                |                         |      |                  | •      | (?) |
| ★ Favorites ■ Desktop ↓ Downloads ₩ Recent places                                              | ^                  | Name                 | •                      | Date modified<br>No items mate | Type<br>ch your search. | Size |                  |        |     |
| This PC<br>Desktop<br>Documents<br>Cownloads<br>Music<br>Pictures<br>Videos<br>Local Disk (C;) | =                  |                      |                        |                                |                         |      |                  |        |     |
| File <u>n</u> am :                                                                             | N552IZZ<br>Request | TCAZFBOPO.req        |                        |                                |                         |      |                  |        | ~   |
| Hide Folders                                                                                   |                    |                      |                        |                                |                         |      | Save             | Cancel |     |

3, Then Raysyn will send you an offline activate authorization file, such as '2020-5-25 Update.upd'. Please input it, ①click **'License operation',** ②click **'Input update file'**.

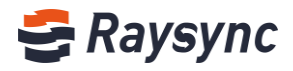

| 🗲 Raysync license too | l v3 <sub>1</sub> 0 |                                 |   | - 🗆 X           |
|-----------------------|---------------------|---------------------------------|---|-----------------|
| License operation     | Refresh             |                                 |   | Remove License  |
| License Code          | Operation           | Generate license request file 2 | × | Bandwidth(Mbps) |
|                       |                     | Cancel                          |   |                 |

4, Choose the authorized offline activation file from Raysync '2020-5-25 Update.upd' and open.

|                                                                                                    |                  |                                | Open                                             |         | ×                                             |
|----------------------------------------------------------------------------------------------------|------------------|--------------------------------|--------------------------------------------------|---------|-----------------------------------------------|
| (⊜) ⇒ ↑ 🔳                                                                                                | Desktop 🕨        |                                |                                                  | v ♂ Sea | rch Desktop 🔎                                 |
| Organize 👻 New f                                                                                         | older            |                                |                                                  |         | ₩ <b>₩</b> ₩₩₩₩₩₩₩₩₩₩₩₩₩₩₩₩₩₩₩₩₩₩₩₩₩₩₩₩₩₩₩₩₩₩ |
| ☆ Favorites ■ Desktop                                                                                    | 13               | Administrator                  | This PC                                          | Libr    | aries                                         |
| Recent places                                                                                            |                  | Network                        | 1                                                | Ray.    | Sync-3.4.4.8-7011-win32                       |
| F This PC<br>Control Desktop<br>Documents<br>Downloads<br>Music<br>Pictures<br>Videos<br>Local Disk (C:) |                  | RaySync-5.0.1.8-7283-Pro-win32 | 2020-5-25 Update(1).upd<br>UPD File<br>807 bytes |         |                                               |
| 👰 Network                                                                                                |                  |                                |                                                  |         |                                               |
|                                                                                                    | File name: 2020- | 5-25 Update(1).upd             |                                                  | v Up    | date File(*.upd;*.update) v<br>Open Cancel    |

5, Prompt 'Authorization success'.

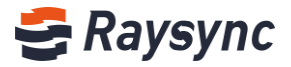

| 🗲 Raysync license too | ol v3.0   |                       |   |          |
|-----------------------|-----------|-----------------------|---|----------|
| License operation     | Refresh   |                       |   |          |
| License Code          | Operation |                       |   | $\times$ |
| N552IZZTCAZFBOPO      |           | Raysync license tool  | × |          |
|                       |           | Authorization success |   |          |
|                       |           | ok                    |   |          |
|                       |           |                       |   |          |

#### 6, The interface after offline activate authorization is shown as below.

| 🗲 Raysync license too | l v3.0              |        |                | – 🗆 X           |
|-----------------------|---------------------|--------|----------------|-----------------|
| License operation     | Refresh             |        |                | Remove License  |
| License Code          | Exipre Date         | State  | Max Client Num | Bandwidth(Mbps) |
| N552IZZTC             | 2020-06-30 23:59:59 | Normal | 10             | 10240           |
|                       |                     |        |                |                 |
|                       |                     |        |                |                 |
|                       |                     |        |                |                 |
|                       |                     |        |                |                 |
|                       |                     |        |                |                 |
|                       |                     |        |                |                 |
|                       |                     |        |                |                 |
|                       |                     |        |                |                 |
|                       |                     |        |                |                 |
|                       |                     |        |                |                 |

7, Follow the steps of file 'Quick Start Guide for Raysync Software(windows)' to deploy server and start to use.

## 2.5 Editing Server Information

The server information includes the server address, UDP acceleration port, UDP packet size, default Website: www.raysync.io % Tel: +86 18681593969 Email:support@raysync.io

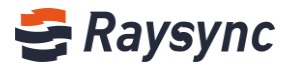

storage path, egress bandwidth, transmission service, and whether compression is enabled.

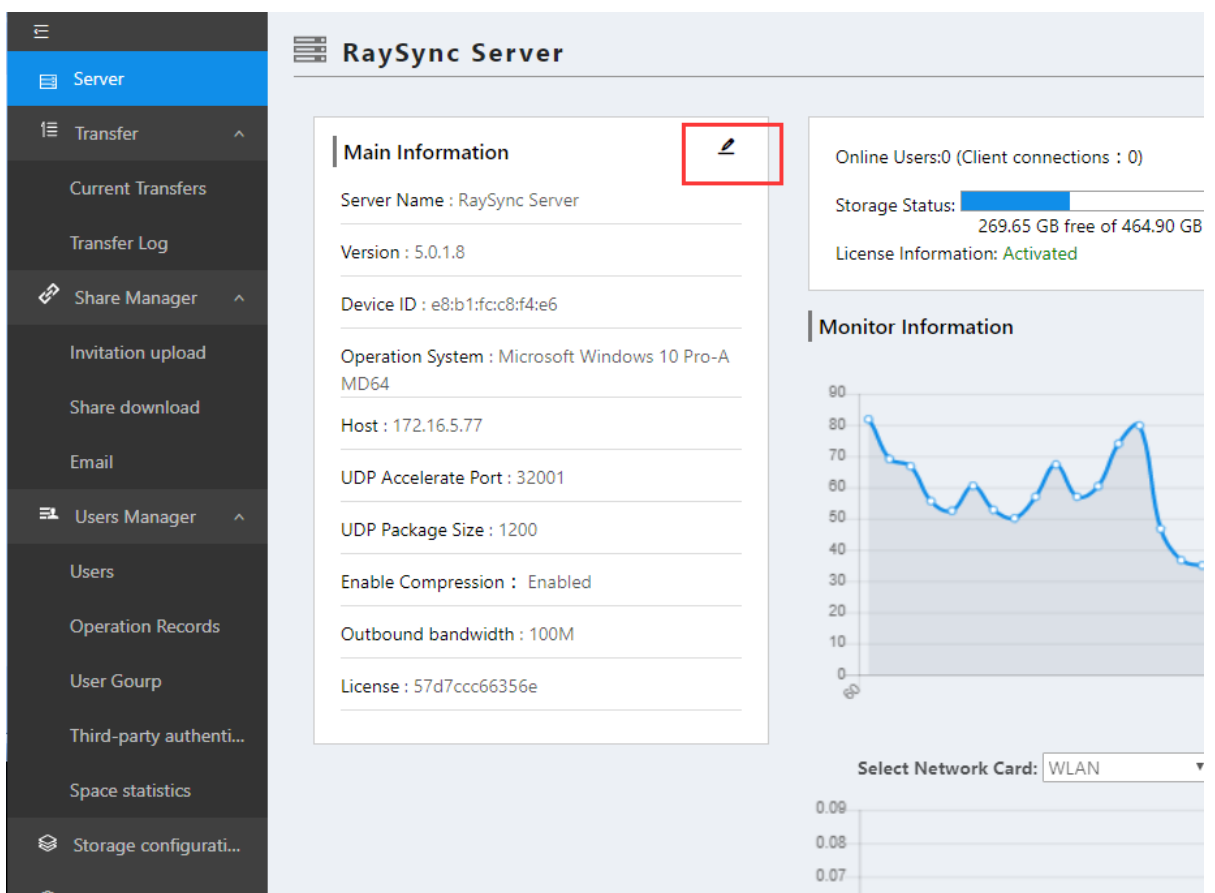

You can edit the server information by clicking the edit button  $\checkmark$  in the server information.

## 2.5.1 Server Address

- The server address can be changed to an IP address or a corresponding domain name.
- Change to a domain name if the server needs to be accessed with a domain name
- Change to an inner net address if the server needs to be accessed with an inner net address
- Change to an outer net address if the server needs to be accessed with an outer net address
- After the server address is changed, both front-end and background management need use the new server address to access

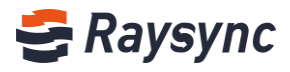

|    |              | Edit ×                             |                  |
|----|--------------|------------------------------------|------------------|
| 2  | Online Use   |                                    |                  |
|    | Storage St   | Server Name RaySync Server         | System Status: ● |
|    | License Inf  | Host Support domain and IP address |                  |
|    | . Manitan In | 172.16.5.77                        |                  |
| -A | I Monitor in | UDP Accelerate Port                |                  |
|    | 100          | 32001                              |                  |
|    | 90           | UDP Package Size 600 ~ 1442        | AFA              |
|    | 80 🗸         | 1200                               |                  |
|    | 70           | Outbound bandwidth Mbps            | - V              |
|    | 50           | 100                                |                  |
|    | 40           | License                            |                  |
|    | 30           | 57d7ccc66356e                      |                  |
|    | 10           | Enable Compression : 🗸 🔿           |                  |
|    | 0            |                                    |                  |
| _  | e.           |                                    |                  |
|    |              | Cancel OK                          |                  |
|    | Select I.    | Incoming Speed (/Mbps)             | Speed (/Mbps)    |
|    | 6            |                                    |                  |
|    | 5            | n                                  |                  |

## 2.5.2 UDP Acceleration Port

The UDP port can be changed to be a port between 1 and 65535. The default is 32001. You need to ensure that the server firewall already has the UDP port. Otherwise, the transmission will fail. After the change, you need to restart the server.

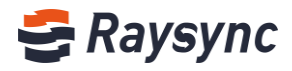

|             | Edit                        | $\times$  |              |
|-------------|-----------------------------|-----------|--------------|
| Online Use  |                             |           |              |
| Storage St  | Server Name                 |           | System Sta   |
| License Inf | Raysync server              |           |              |
|             | 172.16.5.77                 |           |              |
| Monitor In  | UDP Accelerate Port         |           |              |
|             | 32001                       |           |              |
| 90          | UDP Package Size 600 ~ 1442 |           |              |
| 70          | 1200                        |           | 0            |
| 60          | Outbound bandwidth Mbps     |           | $- \Lambda$  |
| 50          | 100                         |           |              |
| 40          | License                     |           |              |
| 20          | 57d7ccc66356e               |           |              |
| 10          | Enable Compression : 🗸 🔵    |           |              |
| 0           |                             |           |              |
|             | Cancel                      | ок        |              |
| Select I    | etwork card, within         |           |              |
| 0.40        | Incoming Speed (/Mbps)      | utgoing S | peed (/Mbps) |

## 2.5.3 UDP Message Size

UDP message size is generally set to the default value. The default is 1200 (the range is 600~1442).

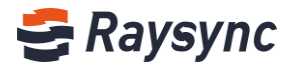

|            | Edit ×                                                                                                    |                      |
|------------|----------------------------------------------------------------------------------------------------|----------------------|
| Online Us  | ie in the second second second second second second second second second second second second second second se                                                                                                    |                      |
| Storage S  | Server Name<br>t                                                                                                    | System Status: 🔵 Run |
| License Ir | RaySync Server                                                                                                    |                      |
| License ir | Host Support domain and IP address                                                                                                    |                      |
|            | 172.16.5.77                                                                                                    |                      |
| Monitor I  | UDP Accelerate Port                                                                                                    |                      |
|            | 32001                                                                                                    |                      |
|            | UDP Package Size 600 ~ 1442                                                                                                    | 8                    |
| 70         | 1200                                                                                                    |                      |
| 60         | Outbound bandwidth Mbps                                                                                                    |                      |
| 50         | 100                                                                                                    |                      |
| 40         | License                                                                                                    |                      |
|            | 57d7ccc66356e                                                                                                    |                      |
| 10         | Enable Compression :                                                                                                    |                      |
| 0          |                                                                                                    |                      |
|            |                                                                                                    |                      |
|            | Cancel OK                                                                                                    |                      |
| Select     | hetwork card, when the second second se |                      |

## 2.5.4 Enable Compression

After the compression is enabled, the files that can be compressed and transmitted will be compressed and transmitted, which can reduce the bandwidth usage and improve transmission efficiency.

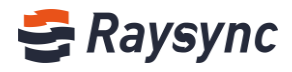

|   |             | Edit                               | $\times$   |                        |
|---|-------------|------------------------------------|------------|------------------------|
| 2 | Online Use  |                                    |            |                        |
|   | Storage St  | Server Name                        |            | Sustan Status          |
|   | Storage St  | RaySync Server                     |            | System Status:         |
|   | License Inf | Host Support domain and IP address |            |                        |
|   |             | 172.16.5.77                        |            |                        |
|   | Monitor In  | UDP Accelerate Port                |            |                        |
| A | 00          | 32001                              |            |                        |
|   | 80          | UDP Package Size 600 ~ 1442        |            |                        |
|   | 70          | 1200                               |            |                        |
|   | 60 A        | Outbound bandwidth Mbps            |            |                        |
|   | 50          | 100                                |            | $\wedge \wedge \wedge$ |
|   | 40          | License                            |            | V V                    |
|   | 20          | 57d7ccc66356e                      |            |                        |
|   | 10          | Enable Compression : 🗸 🔵           |            |                        |
|   | 0           |                                    |            |                        |
|   | 62          |                                    |            |                        |
|   |             | Cancel                             | ОК         |                        |
|   | Select I.   | Incoming Speed (/Mbps)             | Outgoing S | peed (/Mbps)           |
|   | 0.7         |                                    |            |                        |

## **2.6 Transmission Information**

Information about the files that users are transmitting or have transmitted can be viewed with the Transmission Information.

## 2.6.1 Live Transmission

Enter the Live Transmission, you can view the information about the task information:User name/User source IP/ File type/File name/Country /Region/City/Number of transfer/Total speed.

|                       | 1≣ Curre             | 1 Current Transfers                                     |        |                |         |        |      |                        |                              |                |
|-----------------------|----------------------|---------------------------------------------------------|--------|----------------|---------|--------|------|------------------------|------------------------------|----------------|
| E Server              | Total transfer files | al transfer files1 Total transmission speed/219.34 Mbps |        |                |         |        |      |                        |                              |                |
| 1≣ Transfer ^         |                      |                                                         |        |                |         |        |      |                        |                              |                |
| Current Transfers     | Account              | IP                                                      | Туре   | Taskname       | Country | Region | City | Total transmi<br>ssion | Total transmissio<br>n speed | Actions        |
| Transfer Log          | wuchunxiao           | 172.16.5.77                                             | Upload | 3dsmax2012.rar | 内网      | 内网     |      | 1                      | 219.34 Mbps                  | Details   Stop |
| 🖉 Share Manager \land |                      |                                                         |        |                |         |        |      |                        |                              |                |
| Invitation upload     |                      |                                                         |        |                |         |        |      |                        |                              |                |
| Share download        |                      |                                                         |        |                |         |        |      |                        |                              |                |

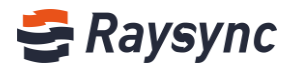

## 2.6.2 Transmission Log

| ∈                   | ी≣ Transfer Log |                                             |         |                       |                 |
|---------------------|-----------------|---------------------------------------------|---------|-----------------------|-----------------|
| E Server            |                 |                                             |         |                       |                 |
| 1≣ Transfer ^       | User :          | Start time 2020-03-28 🗇 End time 2020-04-27 | Search  | Download Download All |                 |
| Current Transfers   | Users 🌲         | File                                        | Bytes   | Time 🌲                | Actions         |
| Transfer Log        | wuchunxiao      | wuchunxiao_20200427182333013.log            | 1.58 KB | 2020/04/27 18:23:33   | View   Download |
| 🔗 Share Manager 🛛 🗠 |                 |                                             |         |                       |                 |
| Invitation upload   |                 |                                             |         |                       |                 |
| Share download      |                 |                                             |         |                       |                 |
| Email               |                 |                                             |         |                       |                 |

Information about the files that users have transmitted can be viewed with the Transmission Log.

#### Click [View] to preview log online.

| 1≣ Tra | ansfer Log |              |                 |             |         |                            |                       |                |               |             |               |   |       |
|--------|------------|--------------|-----------------|-------------|---------|----------------------------|-----------------------|----------------|---------------|-------------|---------------|---|-------|
| User : |            | Log view :wu | chunxiao_202004 | 27182643203 | log     |                            |                       |                |               |             | Ð             | × |       |
|        | Users 👙    | Туре         | File Name       | Client ip   | Bytes   | Start time                 | End time              | Time consuming | Transfer size | Target size | Average speed |   | Activ |
|        | wuchunxiao | Upload       | /3dsmax2012.rar | 172.16.5.77 | 3.11 GB | 2020-04-27 18:26:44,204 20 | 20-04-27 18:27:22,242 | 37seconds      | 1.20 GB       | 3.11 GB     | 263.68 Mbps   | ^ | View  |
|        | wuchunxiao | Upload       | /3dsmax2012.rar | 172.16.5.77 | 3.11 GB | 2020-04-27 18:27:51,271 20 | 20-04-27 18:27:55,275 | i 3seconds     | 0 B           | 3.11 GB     | 0.00 bps      |   | View  |
|        |            |              |                 |             |         |                            |                       |                |               |             |               |   |       |
|        |            |              |                 |             |         |                            |                       |                |               |             |               |   |       |
|        |            |              |                 |             |         |                            |                       |                |               |             |               |   |       |
|        |            |              |                 |             |         |                            |                       |                |               |             |               |   |       |
|        |            |              |                 |             |         |                            |                       |                |               |             |               |   |       |
|        |            |              |                 |             |         |                            |                       |                |               |             |               |   |       |
|        |            |              |                 |             |         |                            |                       |                |               |             |               |   |       |
|        |            |              |                 |             |         |                            |                       |                |               |             |               |   |       |
|        |            |              |                 |             |         |                            |                       |                |               |             |               |   |       |
|        |            |              |                 |             |         |                            |                       |                |               |             |               |   |       |
|        |            |              |                 |             |         |                            |                       |                |               |             |               |   |       |
|        |            |              |                 |             |         |                            |                       |                |               |             |               |   |       |
|        |            | < 1          |                 |             |         |                            |                       |                |               |             |               | ÷ |       |
|        |            |              |                 |             |         |                            |                       |                |               |             |               |   |       |

#### Click [Download] to download log to check.

| E Server          | ∏≣ Transfer Log |                                             |         |                       |               |  |  |  |
|-------------------|-----------------|---------------------------------------------|---------|-----------------------|---------------|--|--|--|
|                   | User :          | Start time 2020-03-28 🗇 End time 2020-04-27 | Search  | Download Download All |               |  |  |  |
| I= Iranster ^     |                 |                                             |         |                       |               |  |  |  |
| Current Iransfers | Users 🤤         | File                                        | Bytes   | Time 🤤                | Actions       |  |  |  |
| Transfer Log      | wuchunxiao      | wuchunxiao_20200427182333013.log            | 1.58 KB | 2020/04/27 18:23:33   | View Download |  |  |  |
| Share Manager ^   | wuchunxiao      | wuchunxiao_20200427182643203.log            | 623 B   | 2020/04/27 18:26:43   | View Download |  |  |  |
| Invitation upload |                 |                                             |         |                       |               |  |  |  |
| Share download    |                 |                                             |         |                       |               |  |  |  |
| Email             |                 |                                             |         |                       |               |  |  |  |

Support search with user name , log start time and log end time .

🌭 Tel: +86 18681593969

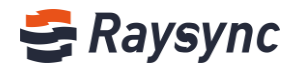

|                   | 1≣ Tra | ansfer Log |                                           |         |                     |
|-------------------|--------|------------|-------------------------------------------|---------|---------------------|
| Server            |        |            |                                           |         |                     |
| 1≣ Transfer ^     | User : |            | Start time 2020-03-29 End time 2020-04-28 | Search  | Download All        |
| Current Transfers |        | Users 🌲    | File                                      | Bytes   | Time 🜲              |
| Transfer Log      |        | wuchunxiao | wuchunxiao_20200427182333013.log          | 1.58 KB | 2020/04/27 18:23:33 |
| Share Manager ^   |        | wuchunxiao | wuchunxiao_20200427182643203.log          | 1.82 KB | 2020/04/27 18:26:43 |
|                   |        |            |                                           |         |                     |

## 2.7 Link Management

## 2.7.1 Invite to Upload

#### 2.7.1.1 View Link Details

Double click folder, you can see link details.

| Ē                     | Invitation                               |                                   |                     |                     |          |
|-----------------------|------------------------------------------|-----------------------------------|---------------------|---------------------|----------|
| Server                |                                          |                                   |                     |                     |          |
| 1≣ Transfer ^         | User : Start time 20                     | 020-03-30 🗐 End time 2020-0       | 04-28 🗊 Status All  | Y Search            |          |
| Current Transfers     | Obisable Invitation                      |                                   |                     |                     |          |
| Transfer Log          | 🗌 Folder 🌩                               | Name                              | Invitation time 🍦   | Expired time 🎍      | Status 🌲 |
| 🖉 Share Manager \land | RayStack                                 | wuchunxiao                        | 2020-04-28 12:01:14 | 2020-04-29 12:00:18 | Using    |
| Invitation upload     | Link:http://172.16.5.77:8090/share/Bg9cQ | o1h7FHdKNDnRMrf (Password : OALg) | Sopy link           |                     |          |
| Chara davada ad       | Share content: /RayStack;                |                                   |                     |                     |          |

## 2.7.1.2 Copy Links

| IJ  |                   | A Invitation                                    |                           |                       |                     |          |
|-----|-------------------|-------------------------------------------------|---------------------------|-----------------------|---------------------|----------|
|     | Server            |                                                 |                           |                       |                     |          |
| 1≣  | Transfer ^        | User : Start time 2020-03-3                     | D 🗐 End time 20           | 20-04-28 🖹 Status All | ✓ Search            |          |
|     | Current Transfers | Obisable Invitation                             |                           |                       |                     |          |
|     | Transfer Log      | 🗌 Folder 🌲                                      | Name                      | Invitation time 🖕     | Expired time 🌲      | Status 🌲 |
| EP. | Share Manager ^   | 🗌 🧮 RayStack                                    | wuchunxiao                | 2020-04-28 12:01:14   | 2020-04-29 12:00:18 | Using    |
|     | Invitation upload | Link:http://172.16.5.77:8090/share/Bg9cQo1h7FHc | KNDnRMrf (Password : OALg | S Copy link           |                     |          |
|     | Share download    | Share content: /RayStack;                       |                           |                       |                     |          |

## 2.7.1.3 Cancel Links

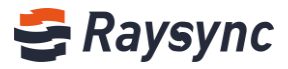

Status 🌲

Using

Expired time 🌲

2020-04-29 12:00:18

 E
 Invitation

 Server
 User :
 Start time 2020-03-30
 End time 2020-04-28
 Status All v Search

 Current Transfer
 Obisable Invitation
 Delete Link(s)
 End time 2020-04-28
 Status All v Search

Name

Link:http://172.16.5.77:8090/share/Bg9cQo1h7FHdKNDnRMrf (Password : OALg)

wuchunxiao

Invitation time 🌻

2020-04-28 12:01:14

Enter the Invitation to Upload interface, select any share link and click [Disable Invitation]

2.7.1.4 Delete Links

Transfer Log

Share Manager

nvitation upload

🔽 Folder 🌲

🛃 📄 RayStack

Share content: /RayStack;

Enter the Invitation to Upload interface, select any share link and click [Delete Invitation]

| II                       | Invitation                            |                                                                                      |                               |                     |          |  |  |
|--------------------------|---------------------------------------|--------------------------------------------------------------------------------------|-------------------------------|---------------------|----------|--|--|
| Server                   | · · · · · · · · · · · · · · · · · · · |                                                                                      |                               |                     |          |  |  |
| 1≣ <sub>Transfer</sub> ∧ | User : Start tin                      | ne 2020-03-30 🗇 End time 2                                                           | 020-04-28 🖹 Status All        | ✓ Search            |          |  |  |
| Current Transfers        | Obisable Invitation                   | (s)                                                                                  |                               |                     |          |  |  |
| Transfer Log             | ✔ Folder 崇                            | Name                                                                                 | Invitation time $\Rightarrow$ | Expired time 🍦      | Status 🌲 |  |  |
| Share Manager ^          | 🗹 🧮 RayStack                          | wuchunxiao                                                                           | 2020-04-28 12:01:14           | 2020-04-29 12:00:18 | Using    |  |  |
| Invitation upload        | Link:http://172.16.5.77:8090/share/E  | Link:http://172.16.5.77:8090/share/8g9cQo1h7FHdKNDnRMrf (Password: OALg) 🔗 Copy link |                               |                     |          |  |  |
| Share download           | Share content: /RayStack;             |                                                                                      |                               |                     |          |  |  |

### 2.7.1.5 Search

Support search with user/start time/end time/status.

| ⊑<br>⊟ Server         | / Invitation                             |                                    |                                           |                     |
|-----------------------|------------------------------------------|------------------------------------|-------------------------------------------|---------------------|
| 1≣ Transfer ∧         | User : Start time 2                      | 020-03-30 🖾 End time 202           | 20-04-28 💼 Status All                     | ✓ Search            |
| Current Transfers     | ODisable Invitation                      |                                    |                                           |                     |
| Transfer Log          | ✔ Folder                                 | Name                               | Invitation time $\mbox{$$$$$$$$$$$$$$$$}$ | Expired time 🌲      |
| 🖉 Share Manager \land | RayStack                                 | wuchunxiao                         | 2020-04-28 12:01:14                       | 2020-04-29 12:00:18 |
| Invitation upload     | Link:http://172.16.5.77:8090/share/Bg9cC | Qo1h7FHdKNDnRMrf (Password : OALg) | ) 🕜 Copy link                             |                     |
| Share download        | Share content: /RayStack;                |                                    |                                           |                     |

## 2.7.2 Sharing Download

#### 2.7.2.1 View Link Details

Double click folder, you can see link details.

| ۲ | Website: www.raysync.io | 6 | Tel: +86 18681593969 | $\sim$ | Email:support@raysync.io |
|---|-------------------------|---|----------------------|--------|--------------------------|
|---|-------------------------|---|----------------------|--------|--------------------------|

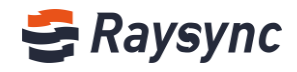

| E                   | Share Download                          |                                                                           |                       |                     |          |  |  |
|---------------------|-----------------------------------------|---------------------------------------------------------------------------|-----------------------|---------------------|----------|--|--|
| Server              |                                         |                                                                           |                       |                     |          |  |  |
| 1≣ Transfer ^       | User : Start time                       | 2020-03-30 💼 End time 202                                                 | 20-04-28 🛅 Status All | ✓ Search            |          |  |  |
| Current Transfers   | ØDisable Share Delete Link(s)           |                                                                           |                       |                     |          |  |  |
| Transfer Log        | ☑ File ≑                                | Name                                                                      | Share time 🌲          | Expired time 🍦      | Status 🌲 |  |  |
| 🔗 Share Manager 🛛 🔨 | RayStack                                | wuchunxiao                                                                | 2020-04-28 12:23:09   | 2020-04-29 12:22:38 | Using    |  |  |
| Invitation upload   | Link:http://172.16.5.77:8090/share/nADI | Link:http://172.16.5.77:8090/share/nADIiGk34WFzUbs8eEYS (Password : PKrr) |                       |                     |          |  |  |
| Share download      | Share content: /RayStack;               |                                                                           |                       |                     |          |  |  |

## 2.7.2.2 Copy Links

| E                 | 🖉 Share Download                         |                                   |                  |                     |          |
|-------------------|------------------------------------------|-----------------------------------|------------------|---------------------|----------|
| Server            |                                          |                                   |                  |                     |          |
| 1≣ Transfer ^     | User : Start time 2                      | 020-03-30 🗐 End time 2020-04-20   | B 🗍 Status All   | ✓ Search            |          |
| Current Transfers | ØDisable Share                           |                                   |                  |                     |          |
| Transfer Log      | ✓ File ↓                                 | Name Sha                          | re time 🌲        | Expired time 🌲      | Status 🌲 |
| Share Manager ^   | RayStack                                 | wuchunxiao 202                    | 0-04-28 12:23:09 | 2020-04-29 12:22:38 | Using    |
| Invitation upload | Link:http://172.16.5.77:8090/share/nADId | Gk34WFzUbsBeEYS (Password : PKrr) | py link          |                     |          |
| Share download    | Share content: /RayStack;                |                                   |                  |                     |          |

## 2.7.2.3 Disable Links

Enter the Sharing Download interface, select any share link, click [Disable Share]

| Ē                                  | 🖉 Share Download                                  |                           |                     |                     |          |
|------------------------------------|---------------------------------------------------|---------------------------|---------------------|---------------------|----------|
| Server                             |                                                   |                           |                     |                     |          |
| l≣ Transfer ∧                      | User : Start time 2020-03-30                      | 🗄 End time 2020-0         | 04-28 🖾 Status All  | ✓ Search            |          |
|                                    | ODisable Share     Im Delete Link(s)              |                           |                     |                     |          |
| Current Transfers                  |                                                   |                           |                     |                     |          |
| Transfer Log                       | ✓ File                                            | Name                      | Share time 🌲        | Expired time 🍦      | Status 🌲 |
| A Chara Managara                   | RayStack                                          | wuchunxiao                | 2020-04-28 12:23:09 | 2020-04-29 12:22:38 | Using    |
| <ul> <li>Snare Manager </li> </ul> |                                                   |                           |                     |                     |          |
| Invitation upload                  | Link:http://1/2.16.5.77:8090/share/nADI/Gk34WFzUb | osBeEYS (Password : PKrr) | Copy link           |                     |          |
|                                    | Share content: /RayStack;                         |                           |                     |                     |          |

### 2.7.2.4 Delete Links

Enter the Sharing Download interface, select any share link, click [Delete link]

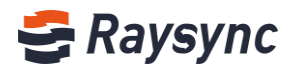

| U. | -                 | 🔗 Share Download                                |                            |                     |                     |          |
|----|-------------------|-------------------------------------------------|----------------------------|---------------------|---------------------|----------|
|    | Server            | Urar I Start time 2020 02 2                     | 0 🛱 End time 2020          | 04.20 🛱 Status All  | Y Courth            |          |
| 1≣ | Transfer ^        |                                                 |                            |                     | Search              |          |
|    | Current Transfers | Obisable Share                                  |                            |                     |                     |          |
|    | Transfer Log      | 🖌 File 🏺                                        | Name                       | Share time 🍦        | Expired time 🖕      | Status 🌲 |
| Ē  | Share Manager 🔥   | RayStack                                        | wuchunxiao                 | 2020-04-28 12:23:09 | 2020-04-29 12:22:38 | Using    |
|    | Invitation upload | Link:http://172.16.5.77:8090/share/nADIiGk34WFz | JbsBeEYS (Password : PKrr) | 🔗 Copy link         |                     |          |
|    | Share download    | Share content: /RayStack;                       |                            |                     |                     |          |

## 2.7.2.5 Search

| Ē                 | 🖉 Share Download                                                        |               |                        |                     |          |  |  |  |
|-------------------|-------------------------------------------------------------------------|---------------|------------------------|---------------------|----------|--|--|--|
| 🗐 Server          |                                                                         |               |                        |                     |          |  |  |  |
| 1≣ Transfer ^     | User : Start time 2020-03-3                                             | 0 End time 20 | 220-04-28 🗉 Status All | ✓ Search            |          |  |  |  |
| Current Transfers | ODisable Share Delete Link(s)                                           |               |                        |                     |          |  |  |  |
| Transfer Log      | 🖌 File 🍦                                                                | Name          | Share time 🍦           | Expired time 🏺      | Status 🌲 |  |  |  |
| Share Manager ^   | 🗹 🦳 RayStack                                                            | wuchunxiao    | 2020-04-28 12:23:09    | 2020-04-29 12:22:38 | Using    |  |  |  |
| Invitation upload | Linkhttp://172.16.5.77.8090/share/nADIiGk34WFzUbsBeEYS (Password : PKr) |               |                        |                     |          |  |  |  |
| Share download    | Share content: /RayStack;                                               |               |                        |                     |          |  |  |  |

## 2.7.3 Email Address Settings

| Ē                       | Email           |                                                        |
|-------------------------|-----------------|--------------------------------------------------------|
| Server                  |                 |                                                        |
| 1≣ Transfer ^           | Sender nickname |                                                        |
| Current Transfers       |                 |                                                        |
| Transfer Log            | Sender Email    |                                                        |
| 🔗 Share Manager 🛛 🔨     |                 |                                                        |
| Invitation upload       | SMTP Host       | smtp.exmail.qq.com                                     |
| Share download          |                 |                                                        |
| Email                   | SMTP Port       | 465                                                    |
| ➡ Users Manager ^       |                 |                                                        |
| Users                   | Encryption      | None.                                                  |
| Operation Records       |                 | • SSL, for most servers SSL is the recommended option. |
| User Gourp              | SMTP Account    |                                                        |
| Third-party authenti    |                 |                                                        |
| Space statistics        | Password        |                                                        |
| Storage configurati     |                 | <u></u>                                                |
| Advanced Setting      × |                 | ОК                                                     |
| O r v v                 |                 |                                                        |
| ប Personalization       |                 |                                                        |

Configure the Email server when sharing download/invitation to upload

Website: www.raysync.io % Tel: +86 18681593969

Email:support@raysync.io

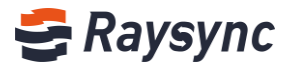

## 2.8 User Management

## 2.8.1 Users List

#### 2.8.1.1 Add user

#### Click [Add]

| E                     | 📽 User | s List |            |            |                        |             |                  |               |
|-----------------------|--------|--------|------------|------------|------------------------|-------------|------------------|---------------|
| Server                | Add    |        |            |            |                        | Search full | name, account    | Q Search      |
| I= Iranster ^         |        |        |            |            |                        |             |                  | _             |
| Current Transfers     |        | ID 🌲   | Full name  | Account    | Associated user groups | (a) Status  | Space occupation | Actions       |
| Transfer Log          |        | 1      | wuchunxiao | wuchunxiao |                        | Normal      | 1.20 GB          | Edit   Delete |
| 🖨 Share Manager \land | < 1    |        |            |            |                        |             |                  |               |
| Invitation upload     |        |        |            |            |                        |             |                  |               |
| Share download        |        |        |            |            |                        |             |                  |               |
| Email                 |        |        |            |            |                        |             |                  |               |
| 🎫 Users Manager 🛛 🔨   |        |        |            |            |                        |             |                  |               |
| Users                 |        |        |            |            |                        |             |                  |               |
| Operation Records     |        |        |            |            |                        |             |                  |               |
| User Gourp            |        |        |            |            |                        |             |                  |               |

#### Enter information and give relative permissions.

| Full name                       | Account real name                                                                               |
|---------------------------------|-------------------------------------------------------------------------------------------------|
| Account                         | Cannot be modified after successful creation                                                    |
| Password                        | Support to be edited manually or automatically generated                                        |
| Force users to change their     | After enabling, the user will be forced to change the initial password after logging in for the |
| password when they login in for | first time                                                                                      |
| the first time                  |                                                                                                 |
| Permissions                     | File list, download, delete, rename, create folders, upload files, synchronize folders          |
| Home Directory                  | If the home directory is not set, the home will be the system default                           |
| Speed Limits                    | It is unlimited if set to 0                                                                     |
| User Groups                     | One user can be added to multiple user groups at the same time                                  |
| Open file format for            | After enabled, enter the file format that the user is allowed to upload in the input box.       |
| transmission whitelist          | Multiple formats need to be separated by ";", such as "txt; iso; mp4"                           |

🌭 Tel: +86 18681593969

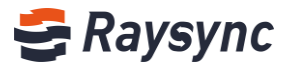

| Ш  |                      | Edit User                                                                                   |          |  |  |  |  |  |
|----|----------------------|---------------------------------------------------------------------------------------------|----------|--|--|--|--|--|
|    | Server               |                                                                                             |          |  |  |  |  |  |
| 1≣ | Transfer ^           | Full name (0 - 32 characters)                                                               |          |  |  |  |  |  |
|    | Current Transfers    |                                                                                             |          |  |  |  |  |  |
|    | Transfer Log         | Account Account name should be unique (3-30 characters)                                     |          |  |  |  |  |  |
| Ð  | Share Manager 🛛 🔨    | Password Dassword must be 8-20 characters and include lowersare letters, uppersare letters  |          |  |  |  |  |  |
|    | المحاجب والمحاجب     | numbers, and special characters. Not be identical to the account name.                      |          |  |  |  |  |  |
|    | Invitation upload    | Generate password                                                                           | Ь        |  |  |  |  |  |
|    | Share download       | Force users to change their password when they log in for the first time                    |          |  |  |  |  |  |
|    | Email                | Home Directory                                                                              |          |  |  |  |  |  |
| 31 | Users Manager 🔷 🔨    |                                                                                             |          |  |  |  |  |  |
|    |                      | Permissions O Default   Full O Denied                                                       |          |  |  |  |  |  |
|    | Users                | ✓ List files ✓ Retrieve file                                                                |          |  |  |  |  |  |
|    | Operation Records    | Synchronize directory                                                                       |          |  |  |  |  |  |
|    | User Gourp           | Maximum upload speed (Mbps): [0: unlimited]                                                 |          |  |  |  |  |  |
|    | Third-party authenti |                                                                                             |          |  |  |  |  |  |
|    | Space statistics     | Maximum download speed (Mbps): [0: unlimited]                                               |          |  |  |  |  |  |
|    | Space statistics     |                                                                                             |          |  |  |  |  |  |
| 0  | Storage configurati  | Associated user groups : Add association                                                    |          |  |  |  |  |  |
| 0  | Advanced Setting Y   | Open file format for transmission whitelist(Less than 255 characters in length)             | <b>A</b> |  |  |  |  |  |
|    |                      | Please enter the suffix name that allows the user to transfer the file. Please use multiple | -        |  |  |  |  |  |
| Û  | Personalization      | OK Back                                                                                     |          |  |  |  |  |  |

Click [OK] to save user.

#### 2.8.1.2 Edit user

#### Select any user and click [Edit].

| ⊑<br>⊜ Server     | 警 Users List |            |            |                        |                                     |
|-------------------|--------------|------------|------------|------------------------|-------------------------------------|
| <br>1≣ Transfer ^ | Add          |            |            |                        | Search full name, account Q. Search |
| Current Transfers | □ ID ‡       | Full name  | Account    | Associated user groups | (@) Status Space occupation Actions |
| Transfer Log      | 1            | wuchunxiao | wuchunxiao |                        | Normal 1.20 GB Edit Delete          |
| Share Manager ^   |              |            |            |                        |                                     |

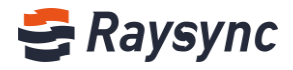

|     |                      | Edit User                                                                                                    |        |
|-----|----------------------|----------------------------------------------------------------------------------------------------|--------|
| III | Server               |                                                                                                    |        |
| 1≣  | Transfer ^           | ID                                                                                                    |        |
|     | Current Transfers    | 1                                                                                                    |        |
|     | Transfer Log         | Full name (0 - 32 characters)                                                                                                    |        |
| Ð   | Share Manager        | wuchunxiao                                                                                                    |        |
| Ŷ   | Share Manager A      | Account                                                                                                    |        |
|     | Invitation upload    | wuchunxiao                                                                                                    |        |
|     | Share download       | Password double click to edit (Password must be 8-20 characters and include lowercase letters, uppercase letters, numbers, and special characters and include lowercase letters. | cters. |
|     | Email                | Not be identical to the account name.) Generate passw                                                                                                    | ord    |
| =1  |                      | Force users to change their password when they log in for the first time                                                                                                    |        |
|     | Osers Manager A      | Home Directory                                                                                                    |        |
|     | Users                | wuchunxiao                                                                                                    |        |
|     | Operation Records    | Permissions O Default   Permissions Default Denied                                                                                                    |        |
|     | User Gourp           | <ul> <li>✓ List files</li> <li>✓ Retrieve file</li> <li>✓ Delete</li> <li>✓ Rename</li> <li>✓ Create directory</li> <li>✓ Store file</li> </ul>                                  |        |
|     |                      | Synchronize directory                                                                                                    |        |
|     | Third-party authenti | Maximum upload speed (Mbps): [0: unlimited]                                                                                                    |        |
|     | Space statistics     | 0                                                                                                    |        |
| ٢   | Storage configurati  | Maximum download speed (Mbps): [0: unlimited]                                                                                                    |        |
| ~   | Advanced Setting v   | 0                                                                                                    |        |
|     | Advanced Setting     | Associated user groups : Add association                                                                                                    |        |
| Ϋ́  | Personalization      | Open file format for transmission whitelist(Less than 255 characters in length)                                                                                                  |        |
|     |                      | Please enter the suffix name that allows the user to transfer the file. Please use multiple formats; such as: txt; exe;                                                          | 11     |
|     |                      |                                                                                                    |        |
|     |                      | OK Back                                                                                                    |        |
|     |                      |                                                                                                    |        |

### 2.8.1.3 Lock User

Select any user that is unlocked, for example, user test1, and click "Normal"

| - | 📽 Users List |      |            |            |                        |            |             |                  |               |
|---|--------------|------|------------|------------|------------------------|------------|-------------|------------------|---------------|
|   | Add          |      |            |            |                        |            | Search full | name, account    | Q Search      |
|   |              | ID 🙏 | Full name  | Account    | Associated user groups | () s       | itatus      | Space occupation | Actions       |
|   |              | 1    | wuchunxiao | wuchunxiao |                        | <b>•</b> • | lormal      | 1.20 GB          | Edit   Delete |
|   | < 1          |      |            |            |                        |            |             |                  |               |

#### The User will be locked out.

| -80 | 📽 Users List |       |            |            |                        |                           |        |                  |               |  |
|-----|--------------|-------|------------|------------|------------------------|---------------------------|--------|------------------|---------------|--|
| I   | Add          |       |            |            |                        | Search full name, account |        | Q Search         |               |  |
|     |              | ID \$ | Full name  | Account    | Associated user groups | (i)                       | Status | Space occupation | Actions       |  |
|     |              | 1     | wuchunxiao | wuchunxiao |                        |                           | Locked | 1.20 GB          | Edit   Delete |  |
|     | < 1          |       |            |            |                        |                           |        |                  |               |  |

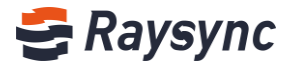

#### 2.8.1.4 Unlock User

Select any user that is locked out, for example, user test1, and click "Lock"

| 皆 Users List | Users List |            |                        |         |               |                  |               |  |  |
|--------------|------------|------------|------------------------|---------|---------------|------------------|---------------|--|--|
| Add          |            |            |                        |         | Search full r | name, account    | Q Search      |  |  |
| ID 🍝         | Full name  | Account    | Associated user groups | (i) Sta | atus          | Space occupation | Actions       |  |  |
| □ 1          | wuchunxiao | wuchunxiao |                        | ۵ 🔒     | cked          | 1.20 GB          | Edit   Delete |  |  |
| < 1          |            |            |                        |         |               |                  |               |  |  |

#### The user is unlocked successfully

| ł | 📽 Users List |      |            |            |                        |               |          |                  |               |
|---|--------------|------|------------|------------|------------------------|---------------|----------|------------------|---------------|
|   | Add          |      |            |            | Search full            | name, account | Q Search |                  |               |
|   |              | ID 🚖 | Full name  | Account    | Associated user groups | (i) s         | Status   | Space occupation | Actions       |
|   |              | 1    | wuchunxiao | wuchunxiao |                        | <b>-</b> N    | Normal   | 1.20 GB          | Edit   Delete |
|   | < 1          |      |            |            |                        |               |          |                  |               |

#### 2.8.1.5 Search

When there are many users, you may use the search box at upper right corner to search for user based on user's name/account/mail address.

| Us  | ers | List |            |            |                        |   |               |                  |               |  |
|-----|-----|------|------------|------------|------------------------|---|---------------|------------------|---------------|--|
| Add |     |      |            |            |                        |   | Search full n | Q Searc          | h             |  |
|     | ID  | ÷    | Full name  | Account    | Associated user groups | ٩ | Status        | Space occupation | Actions       |  |
|     | 1   |      | wuchunxiao | wuchunxiao |                        |   | Locked        | 1.20 GB          | Edit   Delete |  |
| < 1 |     |      |            |            |                        |   |               |                  |               |  |

## 2.8.2 User User space occupancy statistics

Support statistic on the occupancy of every user personal space. The admin management will count the user's space usage in real time when users perform operations such as uploading, copying, moving, creating, and deleting files.

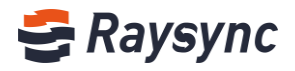

| 🐮 Us | ers List      |            |            |                        |       |           |                   |               |
|------|---------------|------------|------------|------------------------|-------|-----------|-------------------|---------------|
| Add  |               |            |            |                        |       | Search fu | ill name, account | Q Search      |
|      | ID 🚖          | Full name  | Account    | Associated user groups | (i) s | tatus     | Space occupation  | Actions       |
|      | 1             | wuchunxiao | wuchunxiao |                        | ۹ Le  | ocked     | 1.20 GB           | Edit   Delete |
| < 1  | $\rightarrow$ |            |            |                        |       |           |                   |               |

Click the user's space size, you can view the details of space occupation, including space usage , number of files, and number of folders.

| 📽 Users List |            |            |                        |       | Space occupancy deta                      | ails          |
|--------------|------------|------------|------------------------|-------|-------------------------------------------|---------------|
| Add          |            |            |                        | [     | Space used:1.20 GB/<br>Number of files: 7 | Q Search      |
| ID 崇         | Full name  | Account    | Associated user groups | @ ita | Number of folders: 3<br>at Refr           | resh Artions  |
| 1            | wuchunxiao | wuchunxiao |                        | Loc   | cked 1.20 GB                              | Edit   Delete |
| < 1 >        |            |            |                        |       |                                           |               |

Support click [Refresh] button to update statistics of user space.

| 😂 Raysync Enter   | <b>prise</b>   Control Center |            | <ul> <li>Statistics are in progress, please check back later.</li> </ul> |                      |          | A admin                                | English 🔻     |
|-------------------|-------------------------------|------------|--------------------------------------------------------------------------|----------------------|----------|----------------------------------------|---------------|
| Ē                 | 📽 Users List                  |            |                                                                          |                      | _        |                                        |               |
| E Server          |                               |            |                                                                          |                      | Sp       | ace occupancy details                  |               |
| 1≣ Transfer ^     | Add                           |            |                                                                          |                      | Sp       | ace used:1.20 GB/<br>Imber of files: 7 | Q Search      |
| Current Transfers | ID 🗍                          | Full name  | Account As                                                               | sociated user groups | (i) Stat | mber of folders: 3                     | Actions       |
| Transfer Log      | 1                             | wuchunxiao | wuchunxiao                                                               |                      | Locked   | 1.20 GB                                | Edit   Delete |
| Share Manager ^   | < 1 >                         |            |                                                                          |                      |          |                                        |               |

## 2.8.3 User Operation Records

| Ē  |                     |   | 📑 Ope  | ration Records            |       |            |
|----|---------------------|---|--------|---------------------------|-------|------------|
|    | Server              |   |        |                           |       |            |
| 1≣ | Transfer            | ^ | Downlo | ad Download All           |       |            |
|    | Current Transfers   |   |        | File                      | Bytes | Time 🍦     |
|    | Transfer Log        |   |        | optlog.log                | 321 B | 2020-04-29 |
| Ű  | Share Manager       | ^ |        | optlog.log.2020-04-27.zip | 503 B | 2020-04-27 |
|    | Invitation upload   |   |        |                           | 420 B | 2020.04.20 |
|    | Share download      |   |        | oprogragizozo-o4-zo-zip   | 420 6 | 2020-04-20 |
|    | Email               |   |        |                           |       |            |
| =1 | Users Manager       | ^ |        |                           |       |            |
|    | Users               |   |        |                           |       |            |
|    | Operation Records   |   |        |                           |       |            |
|    | User Gourp          |   |        |                           |       |            |
|    | Third-party authent | i |        |                           |       |            |

Enter to view the user operation records.

🌭 Tel: +86 18681593969

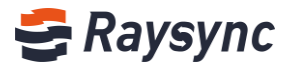

You can view the user's login, logout, file operations, user's log can be downloaded and viewed locally

| 📑 Op | eration Records           |       |            |
|------|---------------------------|-------|------------|
| Dow  | nload Download All        |       |            |
| •    | File                      | Bytes | Time 🌲     |
|      | optlog.log                | 321 B | 2020-04-29 |
|      | optlog.log.2020-04-27.zip | 503 B | 2020-04-27 |
|      | optlog.log.2020-04-28.zip | 420 B | 2020-04-28 |
|      |                           |       |            |

## 2.8.4 User Group

#### 2.8.4.1 Create User Group

click [Add Group] to add a new user group

| 😂 Raysync Enter   | prise   Control Center | A admin           | English 🔻 🛛 |
|-------------------|------------------------|-------------------|-------------|
| E                 | 🝟 User Gourp           |                   |             |
| Server            |                        |                   | 0.0         |
| l≣ Transfer ^     | Add Group Delete       | Search group name | Q Search    |
| Current Transfers |                        |                   |             |
| Transfer Log      |                        |                   |             |
| Share Manager ^   |                        |                   |             |

#### Enter user infomation

| 📽 User Gourp     |                                                                                                    |               |          |
|------------------|----------------------------------------------------------------------------------------------------|---------------|----------|
| Add Group Delete |                                                                                                    |               | Q Search |
|                  | Add Group                                                                                                    | ×             |          |
|                  | *Group name:<br>Required                                                                                          |               |          |
|                  | Group Home Directory:<br>Please fill in the correct path, or the default                                          | does not fill |          |
|                  | Permissions ◯ Default ◉ Full ◯ Denied<br>☞ List files ☞ Retrieve file<br>☞ Delete ☞ Rename ☞ Create directory ☞ S | itore file    |          |
|                  | Upload speed limit(Mbps) :                                                                                        |               |          |
|                  | 0 is not limited                                                                                                  |               |          |
|                  | Download speed limit(Mbps) :                                                                                      |               |          |
|                  | 0 is not limited                                                                                                  |               |          |
|                  |                                                                                                    | Yes No        |          |
|                  |                                                                                                    |               |          |
|                  |                                                                                                    |               |          |
|                  |                                                                                                    |               |          |

Website: www.raysync.io

🌭 Tel: +86 18681593969

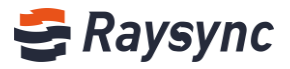

Click [Yes], then create successfully.

#### 2.8.4.2 Edit User Group

User Management - User Group, select any user group and [Edit]

| Add Group       Delete       Search group name       Q. Search         Group name       ID       Permissions       Group Home Directory       Space occupatio<br>n       Speed Limit       Associated users       Actions         Developer       1       List files; Retrieve file; Delete; Rena<br>me; Create directory; Store file;       R&D       0.8       Upload: 0(Mbps); Download: 0(Mbps)       View Users       Edit       Delete | ł | 🔮 Use    | r Gourp    |    |                                                                                    |                      |                      |                             |                 |                  |             |
|----------------------------------------------------------------------------------------------------|---|----------|------------|----|------------------------------------------------------------------------------------|----------------------|----------------------|-----------------------------|-----------------|------------------|-------------|
| Group name       ID       Permissions       Group Home Directory       Space occupatio       Speed Limit       Associated users       Actions         Developer       1       List files; Retrieve file; Delete; Rena<br>me; Create directory; Store file;       R&D       0.8       Upload: 0(Mbps); Download: 0(Mbps)       View Users       Edit       Delete                                                                             |   | Add Grou | p Delete   |    |                                                                                    |                      |                      |                             | Search group na | me               | Q Search    |
| Developer 1 List files ; Retrieve file ; Delete ; Rena me ; Create directory ; Store file ; R&D 0 B Upload : 0(Mbps) ; Download : 0(Mbps) View Users Edit Delete                                                                                                    |   |          | Group name | ID | Permissions                                                                        | Group Home Directory | Space occupatio<br>n | Speed Limit                 |                 | Associated users | Actions     |
|                                                                                                    |   |          | Developer  | 1  | List files ; Retrieve file ; Delete ; Rena<br>me ; Create directory ; Store file ; | R&D                  | 0 B                  | Upload : 0(Mbps) ; Download | : 0(Mbps)       | View Users       | Edit Delete |

#### Edit user group information

| 0110÷k | 8 85  |    |                            |                                                                 |    |                              |      | QR         |
|--------|-------|----|----------------------------|-----------------------------------------------------------------|----|------------------------------|------|------------|
|        | 用户组名称 | ID | 积限                         | 用户组主目录                                                          |    | 速度限制                         | 关联用户 | 操作         |
|        | test  |    | 文件列表:下航文件:影响、重命名:创建文件来:上传文 | <b>新城</b> 用户组                                                   | ×  | 上博閱道: 0(Mbps): 下動詞道: 0(Mbps) | 查證用户 | (AN) ( 259 |
|        |       |    |                            | *用户组名称:                                                         |    |                              |      |            |
|        |       |    |                            | test                                                            |    |                              |      |            |
|        |       |    |                            | 用户组主目录                                                          |    |                              |      |            |
|        |       |    |                            | 请请写正确的路径, 不很写到为默认                                               |    |                              |      |            |
|        |       |    |                            | 权限 ○ 默认 ● 全部 ○ 禁止<br>● 文件列表 ● 下数文件<br>● 勤禄 ● 重命名 ● 创建文件共 ● 上传文件 |    |                              |      |            |
|        |       |    |                            | 上传速度限制(Mbps):                                                   |    |                              |      |            |
|        |       |    |                            | 0                                                               |    |                              |      |            |
|        |       |    |                            | 下數速度限制(Mbps):                                                   |    |                              |      |            |
|        |       |    |                            | 0                                                               |    |                              |      |            |
|        |       |    |                            | 1                                                               | 取消 |                              |      |            |
|        |       |    |                            |                                                                 |    |                              |      |            |
|        |       |    |                            |                                                                 |    |                              |      |            |
|        |       |    |                            |                                                                 |    |                              |      |            |
|        |       |    |                            |                                                                 |    |                              |      |            |
|        |       |    |                            |                                                                 |    |                              |      |            |
|        |       |    |                            |                                                                 |    |                              |      |            |
|        |       |    |                            |                                                                 |    |                              |      |            |
|        |       |    |                            |                                                                 |    |                              |      |            |
|        |       |    |                            |                                                                 |    |                              |      |            |
|        |       |    |                            |                                                                 |    |                              |      |            |

#### 2.8.4.3 View Users in User Group

#### Click [View User] to list all users

| ł                                              | Us Us                | er Gourp             |             |                                                                                    |         |     |                             |                      |               |
|------------------------------------------------|----------------------|----------------------|-------------|------------------------------------------------------------------------------------|---------|-----|-----------------------------|----------------------|---------------|
|                                                | Add Grou             | <b>IP</b> Delete     |             |                                                                                    |         |     |                             | Search group name    | Q Search      |
| Group name ID Permissions Group Home Directory | Group Home Directory | Space occupatio<br>n | Speed Limit | Associated users                                                                   | Actions |     |                             |                      |               |
|                                                |                      | Developer            | 1           | List files ; Retrieve file ; Delete ; Rena<br>me ; Create directory ; Store file ; | R&D     | 0 В | Upload : 0(Mbps) ; Download | : 0(Mbps) View Users | Edit   Delete |

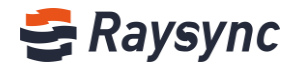

| 🐮 User Gourp |            |    |                            |                              |                 |             |                 |             |                  |               |
|--------------|------------|----|----------------------------|------------------------------|-----------------|-------------|-----------------|-------------|------------------|---------------|
| Add Grou     | up Delete  |    |                            |                              |                 |             |                 |             |                  | Q Search      |
|              | Group name | ID | Permissions                | Group Home Directory         | Space occupatio | Speed Limit |                 |             | Associated users | Actions       |
|              |            |    | List files - Retrieve file | Associated user of Developer |                 | x           |                 |             |                  |               |
|              | Developer  | 1  | me ; Create directory ;    | Add users Delete users       |                 | Search      | ops) ; Download | I : 0(Mbps) | View Users       | Edit   Delete |
|              |            |    |                            | Associated users             |                 | All Y       |                 |             |                  |               |
|              |            |    |                            | Full name                    | Account         |             |                 |             |                  |               |
|              |            |    |                            | wuchunxiao                   | wuchunxiao      |             |                 |             |                  |               |
|              |            |    |                            |                              |                 |             |                 |             |                  |               |
|              |            |    |                            |                              |                 |             |                 |             |                  |               |

## 2.8.4.4 Add Users in User Group

| 🐮 Us     | 🐮 User Gourp     |    |                         |                              |                 |             |                 |           |                  |               |
|----------|------------------|----|-------------------------|------------------------------|-----------------|-------------|-----------------|-----------|------------------|---------------|
| Add Grou | <b>IP</b> Delete |    |                         |                              |                 |             |                 |           |                  | Q Search      |
|          | Group name       | ID | Permissions             | Group Home Directory         | Space occupatio | Speed Limit |                 |           | Associated users | Actions       |
|          |                  |    | 1.10                    | Associated user of Developer |                 |             |                 |           |                  |               |
|          | Developer        | 1  | me ; Create directory ; | Add users Delete users       |                 | Search      | ops) ; Download | : 0(Mbps) | View Users       | Edit   Delete |
|          |                  |    |                         |                              |                 |             |                 |           |                  |               |
|          |                  |    |                         | Associated users             |                 | All Y       |                 |           |                  |               |
|          |                  |    |                         | Full name                    | Account         |             |                 |           |                  |               |
|          |                  |    |                         | wuchunxiao                   | wuchunxiao      |             |                 |           |                  |               |
|          |                  |    |                         |                              |                 |             |                 |           |                  |               |
|          |                  |    |                         |                              |                 |             |                 |           |                  |               |

| 🐮 Use    | er Gourp         |    |                                   |           |                |             |   |                       |           |                 |     |        |           |                  |               |
|----------|------------------|----|-----------------------------------|-----------|----------------|-------------|---|-----------------------|-----------|-----------------|-----|--------|-----------|------------------|---------------|
| Add Grou | <b>Ip</b> Delete |    |                                   |           |                |             |   |                       |           |                 |     |        |           |                  | Q Search      |
|          | Group name       | ID | Permissions                       |           | Group Hom      | e Directory |   | Space<br>n            | occupatio | Speed Limit     |     |        |           | Associated users | Actions       |
|          | Developer        | 1  | List files ; Ref<br>me ; Create c | Add users | ou want to sei | Search      | 1 |                       |           |                 | ×   | wnload | : 0(Mbps) | View Users       | Edit   Delete |
|          |                  |    |                                   | Full name | Account        | all         |   | Selected(0) Full name | Account   | Clear<br>Delete |     |        |           |                  |               |
|          |                  |    |                                   |           |                |             |   | L                     |           | OK Car          | cel |        |           |                  |               |

🛞 Website: www.raysync.io 🛛 💊 Tel: +86 18681593969

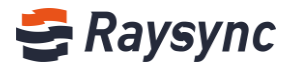

#### 2.8.4.5 Delete Users in User Group

| 📽 User Gourp |                 |    |                                                         |                              |                 |             |                 |           |                  |               |
|--------------|-----------------|----|---------------------------------------------------------|------------------------------|-----------------|-------------|-----------------|-----------|------------------|---------------|
| Add Grou     | <b>p</b> Delete |    |                                                         |                              |                 |             |                 |           |                  | Q Search      |
|              | Group name      | ID | Permissions                                             | Group Home Directory         | Space occupatio | Speed Limit |                 |           | Associated users | Actions       |
|              |                 |    |                                                         | Associated user of Developer |                 |             |                 |           |                  |               |
|              | Developer       | 1  | List files ; Retrieve file ;<br>me ; Create directory ; | Add users Delete users       |                 | Search      | ops) ; Download | : 0(Mbps) | View Users       | Edit   Delete |
|              |                 |    |                                                         |                              |                 |             |                 |           |                  |               |
|              |                 |    |                                                         | Associated users             |                 | All Y       |                 |           |                  |               |
|              |                 |    |                                                         | Full name                    | Account         |             |                 |           |                  |               |
|              |                 |    |                                                         | wuchunxiao                   | wuchunxiao      |             |                 |           |                  |               |
|              |                 |    |                                                         |                              |                 |             |                 |           |                  |               |
|              |                 |    |                                                         |                              |                 |             |                 |           |                  |               |

### 2.8.4.6 Delete User Group

| :0 | Use      | er Gourp   |    |                                                                                    |                      |                      |                             |                 |                  |               |
|----|----------|------------|----|------------------------------------------------------------------------------------|----------------------|----------------------|-----------------------------|-----------------|------------------|---------------|
|    | Add Grou | p Delete   |    |                                                                                    |                      |                      |                             | Search group na | ame              | Q Search      |
|    |          | Group name | ID | Permissions                                                                        | Group Home Directory | Space occupatio<br>n | Speed Limit                 |                 | Associated users | Actions       |
|    |          | Developer  | 1  | List files ; Retrieve file ; Delete ; Rena<br>me ; Create directory ; Store file ; | R&D                  | 0 B                  | Upload : 0(Mbps) ; Download | : 0(Mbps)       | View Users       | Edit   Delete |

## 2.8.4.7 Search

| 🐮 Use    | er Gourp        |    |                                                                                    |                      |                      |                           |                |                  |               |
|----------|-----------------|----|------------------------------------------------------------------------------------|----------------------|----------------------|---------------------------|----------------|------------------|---------------|
| Add Grou | <b>p</b> Delete |    |                                                                                    |                      |                      |                           | þearch group n | ame              | Q Search      |
|          | Group name      | ID | Permissions                                                                        | Group Home Directory | Space occupatio<br>n | Speed Limit               |                | Associated users | Actions       |
|          | Developer       | 1  | List files ; Retrieve file ; Delete ; Rena<br>me ; Create directory ; Store file ; | R&D                  | O B                  | Upload : 0(Mbps) ; Downlo | oad : 0(Mbps)  | View Users       | Edit   Delete |

### 2.8.4.8 User group space occupancy statistics

Support statistics on the occupancy of user group space. Admin management will count the space usage of the user group in real time when users perform operations such as uploading, copying, moving, creating, and deleting files in the user group.

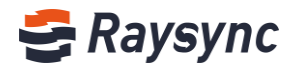

| į | 🗳 Use    | r Gourp    |    |                                                                                    |                      |                      |                             |                  |                  |               |
|---|----------|------------|----|------------------------------------------------------------------------------------|----------------------|----------------------|-----------------------------|------------------|------------------|---------------|
|   | Add Grou | p Delete   |    |                                                                                    |                      |                      |                             | Search group nan | ne               | Q Search      |
|   |          | Group name | ID | Permissions                                                                        | Group Home Directory | Space occupatio<br>n | Speed Limit                 |                  | Associated users | Actions       |
|   |          | Developer  | 1  | List files ; Retrieve file ; Delete ; Rena<br>me ; Create directory ; Store file ; | R&D                  | 0 B                  | Upload : 0(Mbps) ; Download | : 0(Mbps)        | View Users       | Edit   Delete |

Click space occupation value and check the details, includes space used size, number of files, and number of filders

| i | 🗳 Use    | er Gourp   |    |                                                                                    | r                    |                                                                           |                             |                 |                  |               |
|---|----------|------------|----|------------------------------------------------------------------------------------|----------------------|---------------------------------------------------------------------------|-----------------------------|-----------------|------------------|---------------|
|   | Add Grou | p Delete   |    |                                                                                    |                      | Space occupancy details                                                   |                             | Search group na | me               | Q Search      |
|   |          | Group name | ID | Permissions                                                                        | Group Home Directory | Space used: 0 B/<br>Number of files: 0<br>Number of folders: 0<br>Refresh | speed Limit                 |                 | Associated users | Actions       |
|   |          | Developer  | 1  | List files ; Retrieve file ; Delete ; Rena<br>me ; Create directory ; Store file ; | R&D                  | 0.8                                                                       | Upload : 0(Mbps) ; Download | : 0(Mbps)       | View Users       | Edit   Delete |

## 2.8.5 Third-party authentication

#### 2.8.5.1 LDAP/AD Settings

Configuring AD domain is supported to provide better import user operations for enterprise users. Fill in the correct domain server address / domain name / domain administrator account / domain administrator password, and click [test]. Test pass indicates that the information is filled in correctly.

Click [Save] to make domain keep authentication

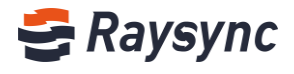

| uthentication |
|---------------|
|               |
|               |
|               |
|               |
|               |
|               |
|               |
|               |
|               |
|               |
|               |
|               |
|               |
|               |
|               |
|               |
|               |
|               |

## 2.8.5.2 Email Authentication

Fill in the correct SMTP Host, SMTP port, encryption method used, test account and password, and click [test]. Test pass indicates that the information is filled in correctly. Click [Save] to take effect.

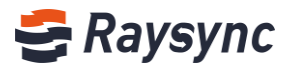

| Ē                                        | Third-party aut              | hentication                                                                |                                                        |
|------------------------------------------|------------------------------|----------------------------------------------------------------------------|--------------------------------------------------------|
| 😝 Server                                 |                              |                                                                            |                                                        |
| 1≣ <sub>Transfer</sub> ^                 | Third-party authentica       | tion ways: None LDAP/AD Do                                                 | main Authentication   Email Unix System Authentication |
| Current Transfers                        | LDAP/AD Dom                  | ain Authentication                                                         |                                                        |
| Transfer Log                             | * Server Address             |                                                                            | Example Idap://192.168.1.131:789/                      |
| Share Manager ^                          | * Domain Name                |                                                                            | Example dc=test,dc=com                                 |
| Invitation upload                        | * Admin Username             |                                                                            |                                                        |
| Share download<br>Email                  | * Admin Password             |                                                                            |                                                        |
| 君 Users Manager \land                    |                              |                                                                            |                                                        |
| Users                                    | E-mail Authe                 | ntication                                                                  |                                                        |
| Operation Records                        | * SMTP Host                  | smtp.exmail.qq.com                                                         |                                                        |
| User Gourp                               | * SMTP Port                  | 465                                                                        |                                                        |
| Third-party authenti<br>Space statistics | * Encryption                 | <ul> <li>None.</li> <li>SSL, for most servers SSL is the recomm</li> </ul> | iended option.                                         |
| Storage configurati                      | Test Account                 |                                                                            |                                                        |
| Advanced Setting ~                       | Test Password                |                                                                            |                                                        |
| ගි Personalization                       |                              |                                                                            |                                                        |
|                                          |                              | Test                                                                       | Save                                                   |
|                                          | Copyright © 2014-2019 Shenzh | en Yunyu Technology Co., Ltd. All rights reserve                           | ed.                                                    |

#### 2.8.5.3 Unix Systyem Authentication

The raysync service started with root permission or sudo permission of the Linux system supports configuration of user authentication of the Linux system.

Select Unix system authentication, and click Save. After the configuration is successful, you can directly use the linux system user account and password to log in to the raysync speed service.

Tip: If it is a raysync service started by ordinary linux system users, there is no authority to perform this configuration.

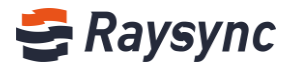

| <u>=</u>              | Third-party aut        | hentication                                                   |                                                       |
|-----------------------|------------------------|---------------------------------------------------------------|-------------------------------------------------------|
| 🗐 Server              |                        |                                                               |                                                       |
| 1≣ Transfer ^         | Third-party authentica | tion ways: None LDAP/AD Dom                                   | ain Authentication Email   Unix System Authentication |
| Current Transfers     | LDAP/AD Dom            | ain Authentication                                            |                                                       |
| Transfer Log          | * Server Address       |                                                               | Example Idap://192.168.1.131:789/                     |
| 🔗 Share Manager \land | * Domain Name          |                                                               | Example dc=test,dc=com                                |
| Invitation upload     | * Admin Username       |                                                               |                                                       |
| Share download        |                        |                                                               |                                                       |
| Email                 | * Admin Password       |                                                               |                                                       |
| ⊐ Users Manager ^     |                        |                                                               |                                                       |
| Users                 | E-mail Authent         | ication                                                       |                                                       |
| Operation Records     | * SMTP Host            | smtp.exmail.qq.com                                            |                                                       |
| User Gourp            | * SMTP Port            | 465                                                           |                                                       |
| Third-party authenti  |                        | O None.                                                       |                                                       |
| Space statistics      |                        | <ul> <li>SSL, for most servers SSL is the recommer</li> </ul> | nded option.                                          |
| Storage configurati   | Test Account           |                                                               |                                                       |
| Advanced Setting ~    | Test Password          |                                                               |                                                       |
| T Personalization     |                        |                                                               |                                                       |
|                       |                        | Save                                                          |                                                       |

## 2.8.6 Space Statistics

Support configuration space statistics period.

if configured to 1 hour, the system will automatically count the space occupied by users and user groups every 1 hour.

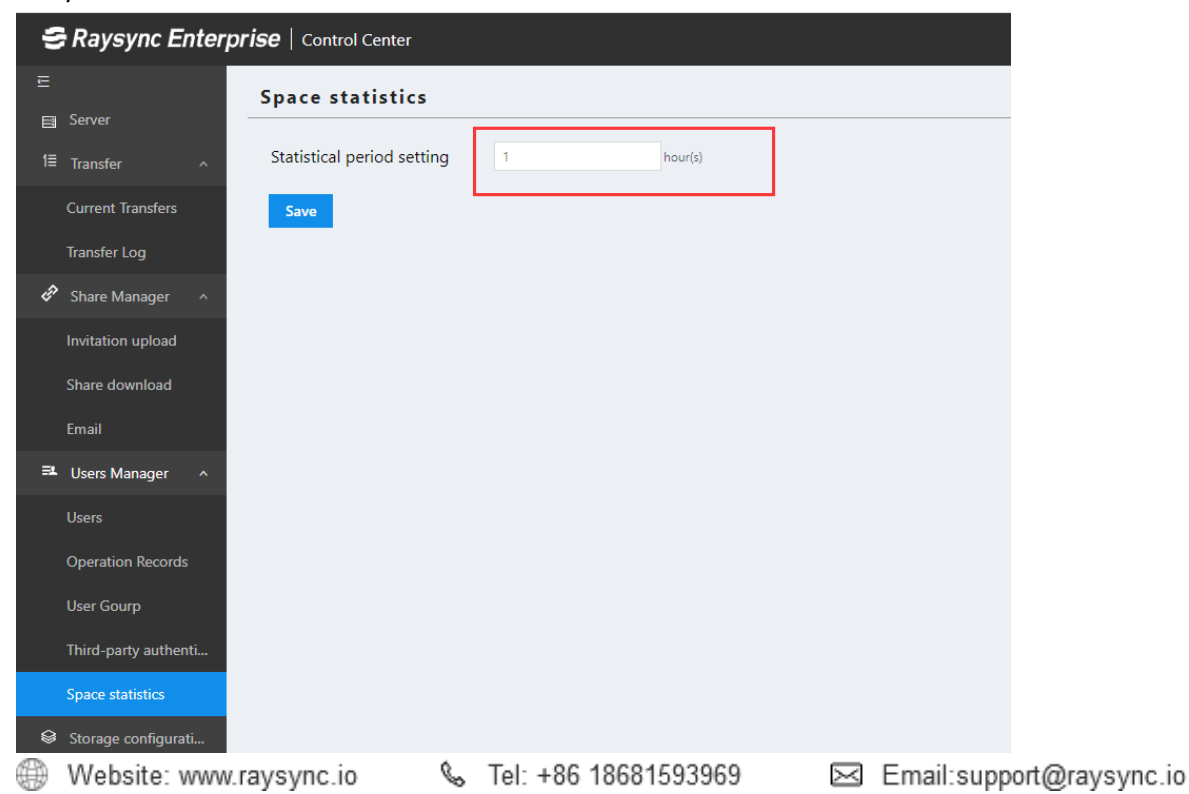

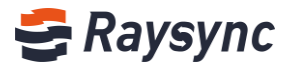

## 2.9 Storage Configuration

## 2.9.1 Local Storage

The local storage path is used to specify the user's home directory path.

For example, when creating a user named "test1", the raysync server will automatically create the folder named "test1" under the specified storage path. The files or folders uploaded and downloaded by users will be in this folder.

|                                                                                                    |                     | Storage | configuratio            | on |               |   |  |
|----------------------------------------------------------------------------------------------------|---------------------|---------|-------------------------|----|---------------|---|--|
| 🚍 Se                                                                                                    | erver               |         |                         |    |               |   |  |
|                                                                                                    | ransfer ^           |         |                         |    |               |   |  |
| Cu                                                                                                    | urrent Transfers    | Stor    | age                     |    | Local storage | • |  |
| Tra                                                                                                    | ansfer Log          | * De    | fault Storage Directory |    | E:\RayStack   |   |  |
| 🖨 Sł                                                                                                    | hare Manager 🛛 🔨    |         | ave                     |    |               |   |  |
| Inv                                                                                                    | vitation upload     |         |                         |    |               |   |  |
| Sh                                                                                                    | are download        |         |                         |    |               |   |  |
| Em                                                                                                    | nail                |         |                         |    |               |   |  |
| <b>≣</b> ∎ Us                                                                                                    | sers Manager 🛛 ^    |         |                         |    |               |   |  |
|                                                                                                    | sers                |         |                         |    |               |   |  |
| Op                                                                                                    | peration Records    |         |                         |    |               |   |  |
|                                                                                                    | ser Gourp           |         |                         |    |               |   |  |
| Th                                                                                                    | nird-party authenti |         |                         |    |               |   |  |
| Sp                                                                                                    | oace statistics     |         |                         |    |               |   |  |
| 😂 St                                                                                                    | torage configurati  |         |                         |    |               |   |  |
| Ac     Ac     Ac  Ac     Ac     Ac | dvanced Setting 👻   |         |                         |    |               |   |  |
| හි Pe                                                                                                    | ersonalization      |         |                         |    |               |   |  |

## 2.9.2 Alibaba Cloud OSS

Fill in correct OSS storage configuration, and then click [test] Save after test pass. It will take effect after server restarted.

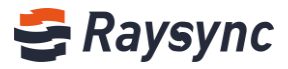

| E                       | Storage configuration |                     |
|-------------------------|-----------------------|---------------------|
| Server                  |                       |                     |
| 1≣ Transfer ^           |                       |                     |
| Current Transfers       | Storage               | Alibaba Cloud OSS 🔹 |
| Transfer Log            | * Endpoint            |                     |
| 🕫 Share Manager 🔨       | * AccessKeyld         |                     |
| Invitation upload       |                       |                     |
| Share download          | * AccessKeySecret     |                     |
| Email                   | * BucketName          |                     |
| ➡ Users Manager ^       | Oss Home              |                     |
| Users                   |                       |                     |
| Operation Records       | * Slice size          | 100 1MB ~ 5120MB    |
| User Gourp              | Test Save             |                     |
| Third-party authenti    |                       |                     |
| Space statistics        |                       |                     |
| Storage configurati     |                       |                     |
| Advanced Setting      ^ |                       |                     |

## 2.9.3 Amazon S3

Fill in correct S3 storage configuration, and then click [test] Save after test pass. It will take effect after server restarted.

| Ē                    | Storage configuration |           |              |
|----------------------|-----------------------|-----------|--------------|
| Server               |                       |           |              |
| 1≣ Transfer ^        |                       |           |              |
| Current Transfers    | Storage               | Amazon S3 | ]            |
| Transfer Log         | * Region              |           |              |
| Share Manager ^      | * AccessKeyld         |           |              |
| Invitation upload    |                       |           |              |
| Share download       | * AccessKeySecret     |           |              |
| Email                | * BucketName          |           |              |
| 📑 Users Manager 🗠    | S3 Home               |           |              |
| Users                |                       |           |              |
| Operation Records    | * Slice size          | 100       | 5MB ~ 5120MB |
| User Gourp           | <b>Test</b> Save      |           |              |
| Third-party authenti |                       |           |              |
| Space statistics     |                       |           |              |
| Storage configurati  |                       |           |              |
| Advanced Setting ^   |                       |           |              |

& Tel: +86 18681593969

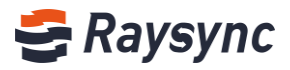

## 2.9.4 S3 Interface Compatible Storage

Fill in correct S3 interface info,and then click [test] Save after test pass.It will take effect after server restarted.

| E  |                      | Storage configuration                |                                 |              |  |
|----|----------------------|--------------------------------------|---------------------------------|--------------|--|
| m  | Server               |                                      |                                 |              |  |
|    | Transfer ^           |                                      |                                 |              |  |
|    | Current Transfers    | Storage                              | S3 interface compatible storage | J            |  |
|    | Transfer Log         | * Endpoint                           |                                 |              |  |
| Ð  | Share Manager ^      | Region                               |                                 |              |  |
|    | Invitation upload    |                                      |                                 |              |  |
|    | Share download       | * AccessKeyld                        |                                 |              |  |
|    | Email                | * AccessKeySecret                    |                                 |              |  |
| 31 | Users Manager ^      | * BucketName                         |                                 |              |  |
|    | Users                |                                      |                                 |              |  |
|    | Operation Records    | S3 Interface Compatible Storage Path |                                 |              |  |
|    | User Gourp           | * Slice size                         | 100                             | 5MB ~ 5120MB |  |
|    | Third-party authenti | Test Save                            |                                 |              |  |
|    | Space statistics     |                                      |                                 |              |  |
|    | Storage configurati  |                                      |                                 |              |  |
|    | Advanced Setting ^   |                                      |                                 |              |  |

## 2.10 Advanced Settings

## 2.10.1 TLS Certificate

Raysync provides encrypted certificate services that can be used for both http encryption on the web and file transmission encryption. The default is to use the encryption certificate that comes with Raysync. You can also use the user's own certificate for encryption.

Fill in the correct certificate file and certificate private key and click [OK], the configuration will take effect after the server is restarted.

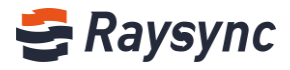

|    |                      | TLS certificate       |
|----|----------------------|-----------------------|
|    | Server               |                       |
| 1≣ | Transfer ^           | upload SSL            |
|    | Current Transfers    | * SSL pem<br>pem code |
|    | Transfer Log         |                       |
| Î  | Share Manager 🛛 🔨    |                       |
|    | Invitation upload    |                       |
|    | Share download       |                       |
|    | Email                |                       |
| =1 | Users Manager 🔷 🔨    | key code              |
|    | Users                |                       |
|    | Operation Records    |                       |
|    | User Gourp           |                       |
|    | Third-party authenti |                       |
|    | Space statistics     | Upload                |
| 8  | Storage configurati  |                       |
| 0  | Advanced Setting ^   |                       |
|    | TLS certificate      |                       |
|    | Client TLS           |                       |
|    | MySQL configuration  |                       |

## 2.10.2 Client TLS

Rasync client certificate supports two ways to obtain.

One is to obtain the latest certificate from Alibaba Cloud oss.

The default choice is to obtain the latest certificate from Alibaba Cloud Storage OSS. When the oss certificate is updated, Raysync will automatically download the latest client certificate from the oss storage.

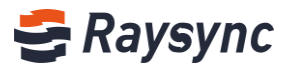

| 5  | Raysync Enter        | rprise   Control Center                                                                                                    |
|----|----------------------|----------------------------------------------------------------------------------------------------|
|    |                      | Client TLS                                                                                                    |
| 8  |                      | Doumload from Reverse on Allaha OSS                                                                                              |
|    | Transfer ^           | Tip: When your network is not accessible to the external network, please configure the certificate location as a Raysync server. |
|    | Current Transfers    | Save                                                                                                    |
|    | Transfer Log         |                                                                                                    |
| Ē  | Share Manager ^      |                                                                                                    |
|    | Invitation upload    |                                                                                                    |
|    | Share download       |                                                                                                    |
|    | Email                |                                                                                                    |
| 31 | Users Manager ^      |                                                                                                    |
|    | Users                |                                                                                                    |
|    | Operation Records    |                                                                                                    |
|    | User Gourp           |                                                                                                    |
|    | Third-party authenti |                                                                                                    |
|    | Space statistics     |                                                                                                    |
| 8  | Storage configurati  |                                                                                                    |
| ٥  | Advanced Setting ^   |                                                                                                    |
|    | TLS certificate      |                                                                                                    |
|    | Client TLS           |                                                                                                    |
|    | MySQL configuration  |                                                                                                    |

The second is downloaded from the Raysync server.

When your network cannot access the external network, please configure the certificate location as a Raysync server.

Click to upload the latest certificate package, the certificate package is provided by the Raysync staff. After uploading the certificate, click Save. You can download the client certificate by logging in to the client again on the web.

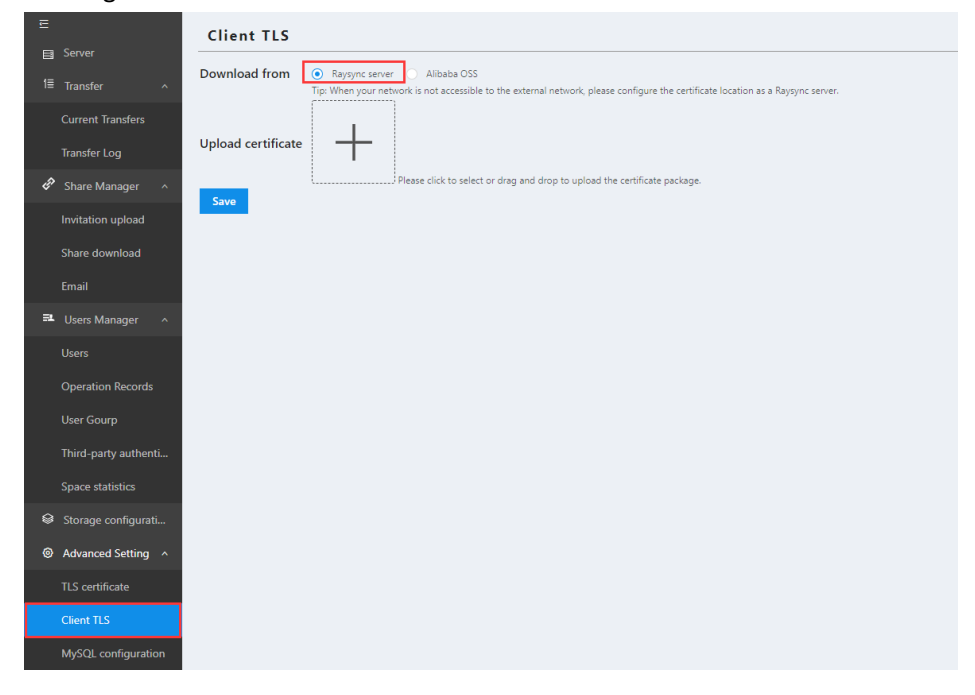

🌭 Tel: +86 18681593969

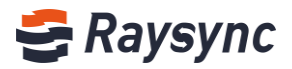

## 2.10.3 MySQL Configuration

Raysync supports external MySQL databases to provide administrators with a more flexible database configuration method.

Fill in the correct external database configuration, such as address / port / data account and password

Click [Test], if the test connection is passed, click [OK] to enable the external database, the background configuration information will be saved in the database.

|           |                      | MySQL configuration                                                           |
|-----------|----------------------|-------------------------------------------------------------------------------|
|           | Server               |                                                                               |
| 1≣        | Transfer ^           | Enable external MySQL database                                                |
|           | Current Transfers    | Database address (ip or URL):                                                 |
|           | Transfer Log         |                                                                               |
| Ē         | Share Manager ^      | Database port: 3306                                                           |
|           | Invitation upload    | Database name: raysync_db                                                     |
|           | Share download       | Database account: raysync                                                     |
|           | Email                |                                                                               |
| <b>31</b> | Users Manager ^      | MySQL password:                                                               |
|           | Users                | Note: Click the test button after confirming that the information is correct. |
|           | Operation Records    |                                                                               |
|           | User Gourp           |                                                                               |
|           | Third-party authenti |                                                                               |
|           | Space statistics     |                                                                               |
| ٢         | Storage configurati  |                                                                               |
| 0         | Advanced Setting ^   |                                                                               |
|           | TLS certificate      |                                                                               |
|           | Client TLS           |                                                                               |
|           | MySQL configuration  |                                                                               |

## 2.10.4 TCP Configuration

Raysync provides TCP transmission configuration, enabling TCP transmission to speed up transmission rate when the program is deployed in the internal network environment.

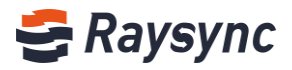

| ⊡                 | TCP configuration      |
|-------------------|------------------------|
| Server 🔤          |                        |
| l≣ Transfer ^     | Enable TCP transport   |
| Current Transfers | Turn on delay (ms): 10 |
| Transfer Log      | ок                     |
| Share Manager ^   |                        |

#### Click [Enable TCP Transmission]

Configure the latency for enabling TCP. The default is to enable TCP transmission when it is less than or equal to 10 ms.

| E                     | TCP configuration      |
|-----------------------|------------------------|
| E Server              |                        |
| 1≣ Transfer ^         | Enable TCP transport   |
| Current Transfers     | Turn on delay (ms): 10 |
| Transfer Log          | ОК                     |
| 🔗 Share Manager \land |                        |
| Invitation upload     |                        |

## 2.10.5 Event Notification

After configuring event notification, the program you configured will be executed when the event is completed.

#### Add event: Click [Add Event]

| E                 | Event notificati | on         |                 |        |         |        |
|-------------------|------------------|------------|-----------------|--------|---------|--------|
| Server            | Add event Delete |            |                 |        |         |        |
| 1≣ Transfer ^     |                  |            |                 |        |         |        |
| Current Transfers | Event name       | Event type | Event operation | Status | Actions | Remark |
| Transfer Log      |                  |            |                 |        |         |        |
| •                 |                  |            |                 |        |         |        |
| Transfer Log      |                  |            |                 |        |         |        |

Fill in event info.

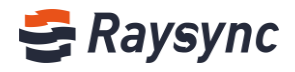

| Event notification                    |                                                                                                    |         |        |
|---------------------------------------|----------------------------------------------------------------------------------------------------|---------|--------|
| Add event Delete                      |                                                                                                    |         |        |
| Event name Event type Event operation | Status                                                                                                    | Actions | Remark |
|                                       | Add event                                                                                                    |         |        |
|                                       | Event information         Event type         Uploaded         "Event name         Delete test after upload failed         Image: Activate Event         Remark         Event operation         Event operation         Event operatiole program         "Eventable program         "Secutable program         "Secutable program         "Secutable program         Command line parameters:         "m -tf /opt/test         Completion wait time (0~60 seconds):         0 |         |        |

After adding an event successfully, we can test whether the event is configured correctly, select an event, and click [Test] in the operation.

| Event            | Event notification                  |            |                    |           |                      |        |  |  |
|------------------|-------------------------------------|------------|--------------------|-----------|----------------------|--------|--|--|
| Add event Delete |                                     |            |                    |           |                      |        |  |  |
|                  | Event name                          | Event type | Event operation    | Status    | Actions              | Remark |  |  |
|                  | Delete test after u<br>pload failed | Uploaded   | Executable program | Activated | Edit   Delete   Test |        |  |  |

#### Click [Edit] in the operation to edit an event

| Event notification |  |                                     |            |                    |           |                      |        |
|--------------------|--|-------------------------------------|------------|--------------------|-----------|----------------------|--------|
| Add event Delete   |  |                                     |            |                    |           |                      |        |
|                    |  | Event name                          | Event type | Event operation    | Status    | Actions              | Remark |
|                    |  | Delete test after u<br>pload failed | Uploaded   | Executable program | Activated | Edit   Delete   Test |        |

#### Click [Delete] in the operation to delete an event

| E | Event notification |                                     |            |                    |           |                      |        |
|---|--------------------|-------------------------------------|------------|--------------------|-----------|----------------------|--------|
|   | Add event          | Delete                              |            |                    |           |                      |        |
|   |                    | Event name                          | Event type | Event operation    | Status    | Actions              | Remark |
|   |                    | Delete test after u<br>pload failed | Uploaded   | Executable program | Activated | Edit   Delete   Test |        |

Website: www.raysync.io

🌭 Tel: +86 18681593969

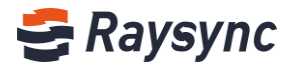

## 2.10.6 Other Settings

#### 2.10.6.1 Speed Limit

| Speed Limit | User Maximum upload speed (Mbps): [0: unlimited]:   |
|-------------|-----------------------------------------------------|
|             | 0                                                   |
|             | User Maximum download speed (Mbps): [0: unlimited]: |
|             | 0                                                   |
|             |                                                     |

#### 2.10.6.2 Log File Storage Location

For the log file storage location, enter the path to be configured. For example, when the load balancing is performed, you can configure the log address as a shared path. The master and backup servers can read log files in the same address, the configuration will take effect after the server is restarted.

| Log file storage location |                                             |                        |
|---------------------------|---------------------------------------------|------------------------|
|                           | Note:This modification needs to restart the | server to take effect. |

## 2.10.6.3 Save Log File Period

The period of the transmission log and user operation log can be configured, and the default is 30 days. After configuration, click the [Save] button. Click Restart on the server information page to take effect.

| Save log file period | Transfer Log                                                       |
|----------------------|--------------------------------------------------------------------|
|                      | 30 Day                                                             |
|                      | Operation log                                                      |
|                      | 30 Day                                                             |
|                      | Note:This modification needs to restart the server to take effect. |

## 2.10.6.4 Turn on/off delay off

Tick the [Turn on/off delay off] button and restart the server to take effect

|   | Turn on/off delay off | Note:This modification needs to restart the server to take | effect. |                        |
|---|-----------------------|------------------------------------------------------------|---------|------------------------|
|   |                       |                                                            |         |                        |
| ۲ | Website: www.raysynd  | c.io 🌭 Tel: +86 18681593969                                | 🖂 Em    | ail:support@raysync.io |

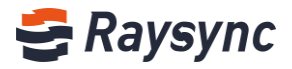

#### 2.10.6.5 Synchronize Directory

Enable this function, the user will show the function of creating a new synchronization task directory after login.

| Synchronize dir  | ectory                                 |
|------------------|----------------------------------------|
|                  |                                        |
| wuchunxiao 🔻     |                                        |
|                  |                                        |
| A Personal Space | Personal Space Create Sync Folder Task |
| 🕸 Group Space    |                                        |
| Share Management | All                                    |
|                  | □ Name ↑                               |
|                  | New Folder1                            |
|                  | 🗌 🗮 RayStack                           |

Disable this function, the user will hide the new synchronization task directory function

| Synchronize dire | ctory                                                              |
|------------------|--------------------------------------------------------------------|
| wuchunxiao 💌     |                                                                    |
|                  |                                                                    |
| A Personal Space | Personal Space                                                     |
| 🕼 Group Space    |                                                                    |
| Share Management | All                                                                |
|                  | Name ↑         New Folder1         RayStack         3dsmax2012.rar |

#### 2.10.6.6 Lock Account

The user password can be configured to lock the account after X consecutive wrong attempts within X minutes. Save it after configuration to take effect.

| Security Options | Lock account:                                                                                                    |
|------------------|----------------------------------------------------------------------------------------------------|
|                  | Account will locked, if in 3 munites, the user password is entered incorrectly 5 (3~30) times                                              |
|                  | Weak password setting:                                                                                                    |
|                  | Please enter a password that is not allowed to be set by the user. Please separate multiple passwords by $\%$ such as: Raysync123; raysync |
|                  | System transmission whitelist:                                                                                                    |
|                  | Open file format for transmission whitelist(Less than 255 characters in length)                                                            |
|                  | Please enter the suffix name that allows the user to transfer the file.<br>Please use multiple formats; such as: bit; exe;                 |
| <b>A</b>         | · · · · · · · · · · · · · · · · · · ·                                                                                                    |
| 🛞 Website: www   | raysync.io 🛯 🗞 Tel: +86 18681593969 🛛 🖂 Email:support@raysync.io                                                                           |

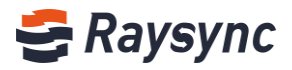

### 2.10.6.7 Weak Password Setting

Support to set passwords that do not allow users to set. Use multiple passwords to separate with ";" such as Raysync; raysync. Save it after configuration to take effect.

| Security Options | Lock account:                                                                                                    |
|------------------|----------------------------------------------------------------------------------------------------|
|                  | Account will locked, if in 3 munites, the user password is entered incorrectly 5 (3~30) times                                           |
|                  | Weak password setting:                                                                                                    |
|                  | Please enter a password that is not allowed to be set by the user. Please separate multiple passwords by ½ such as: Raysync123; raysync |
|                  | System transmission whitelist: Open file format for transmission whitelist(Less than 255 characters in length)                          |
|                  | Please enter the suffix name that allows the user to transfer the file.<br>Please use multiple formats; such as: txt; exe;              |

## 2.10.6.8 System Transmission Whitelist

Used to configure the file format that the system allows to upload.

Tick [Open file format for transmission whitlist], and enter the file format that the user is allowed to upload in the input box below. Multiple formats need to be separated with ";", such as "txt; iso; mp4", then click OK to save successfully.

| Security Options | Lock account:                                                                                                    |
|------------------|----------------------------------------------------------------------------------------------------|
|                  | Account will locked, if in 3 munites, the user password is entered incorrectly 5 (3~30) times                                              |
|                  | Weak password setting:                                                                                                    |
|                  | Please enter a password that is not allowed to be set by the user. Please separate multiple passwords by '{', such as: Raysync123; raysync |
| Г                | System transmission whitelist:                                                                                                    |
|                  | Open file format for transmission whitelist(Less than 255 characters in length)                                                            |
|                  | Please enter the suffix name that allows the user to transfer the file.<br>Please use multiple formats; such as: txt; exe;                 |

Website: www.raysync.io

% Tel: +86 18681593969

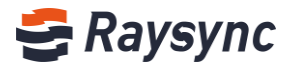

#### 2.10.6.9 Support Multiple IP Address

| Support multiple IP<br>addresses | Note:This modification needs to restart the server to take effect. |
|----------------------------------|--------------------------------------------------------------------|
| 2.10.6.10 Support Multiple       | e IP Address                                                       |
| Server Process Num               | Number of process allowed                                          |

## 2.11 Modify Administrator Information

Custom administrator account and password can be supported. Click [Edit Administrator Information]

| SRaysync Enterprise   Control         | lenter                                                                                                    | A admin English            |
|---------------------------------------|----------------------------------------------------------------------------------------------------|----------------------------|
| E RaySyn                              | c Server                                                                                                    | Q                          |
| 1 Transfer ^ Main Info                | mation Z Online Users: 1 (Client connections : 0)                                                                                                    |                            |
| Current Transfers Server Nam          | : RaySync Server Storage Status System Stat                                                                                                    | tus:                       |
| Transfer Log Version : 5.0            | 267.72 GB Tree of 404.90 GB<br>License Information: Activated                                                                                              |                            |
| Share Manager   Device ID :           | 8b1fcc8f4xe6                                                                                                    | Log Out Edit Administrator |
| Invitation upload Operation S<br>MD64 | stem : Microsoft Windows 10 Pro-A                                                                                                    |                            |
| Host : 172.1                          | 5.77 70                                                                                                    | $\sim$                     |
| UDP Accele                            | 60 60 50 50 50 50 50 50 50 50 50 50 50 50 50                                                                                                    |                            |
| UDP Packag                            | Size: 1200 40                                                                                                    |                            |
| Users Enable Com                      | vession : Enabled 30<br>20                                                                                                    |                            |
| Operation Records Outbound t          | 10 10                                                                                                    |                            |
| User Gourp License :                  | 0<br>Ø                                                                                                    | 0                          |
| )<br>Old P:<br>New P;                 | admin     Account format can only be (letters. numbers, underscores)       sword     Old Password       sword     New Password       Password     Password |                            |
| New Passwor                           | Again New Password Again identical to the account name.                                                                                                    |                            |

System will prompt that the password has been modified successfully, and exit to the login page

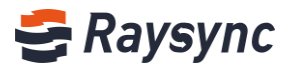

| 🗲 Raysync Enterprise   |      |
|------------------------|------|
| Admin Management Login | 简体中文 |
| Account                |      |
| Password               |      |
| Log In                 |      |
|                        |      |

2.12 Personalization

| E                    | Personalization                                                                    |
|----------------------|------------------------------------------------------------------------------------|
| Server               |                                                                                    |
| 1≣ Transfer ^        | Set your logo and index background image                                           |
| Current Transfers    |                                                                                    |
| Transfer Log         | Custom ico (Use '.ico' suffix format image)                                        |
| Share Manager ^      |                                                                                    |
| Invitation upload    |                                                                                    |
| Share download       | Custom logo (recommended 165 x 55 size image)                                      |
| Email                |                                                                                    |
| 💐 Users Manager 🛛 🗠  |                                                                                    |
| Users                | Customize the home page background image (recommended for 1920 x 1080 size images) |
| Operation Records    | Save Reset                                                                         |
| User Gourp           | Set web pages' keywords                                                            |
| Third-party authenti | Company Name                                                                       |
| Space statistics     | Chinesei 深圳市云语科技有限公司                                                               |
| Storage configurati  | English: Shenzhen Yunyu Technology Co., Ltd                                        |
| Storage configurati  | Raysync(Global product name):                                                      |
| Advanced Setting     | Chinese: 镭速                                                                        |
| ℑ Personalization    | English: Raysync                                                                   |
|                      | Company website                                                                    |

Website: www.raysync.io % Tel: +86 18681593969

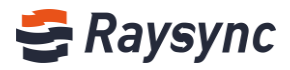

## 2.12.2 Customized Web Pages' Keywords

| User Gourp              | Set web pages' keywords                     |
|-------------------------|---------------------------------------------|
| Third-party authenti    | Company Name                                |
| Space statistics        | Chinese: 深圳市云语科技有限公司                        |
| Space statistics        | English: Shenzhen Yunyu Technology Co., Ltd |
| Storage configurati     | Raysync(Global product name):               |
| Advanced Setting      · | Chinese: 镭速                                 |
| ℑ Personalization       | English: Raysync                            |
|                         | Company website                             |
|                         | Chinese: https://www.raysync.cn             |
|                         | English: http://www.raysync.io              |
|                         | Configure URL                               |
|                         | raysync://                                  |
|                         | Save Reset                                  |

## 3. Frequently Asked Questions Q&A

# 3.1 The website cannot connect RaySync, indicating that it is not started.

1. Check if RaySync has been started and the icon in the lower right corner has appeared. Click [Start] on the webpage;

2. It is possible that the user registry cannot be written normally whether RaySync is not started under the protection of software such as 360/ Kingsoft AntiVirus software, resulting in the inability to start from the web page. Meanwhile, RaySync needs to be run manually.

3. Right click the RaySync icon and select Error Detection to check whether the local domain name resolution, system time, system agent and certificate are in "normal" status whether RaySync has been started and still "Prompt that the client has not been started". The browser may have turned on the proxy whether the system proxy displays an exception, and the RaySync client needs to be turned off before starting. If the certificate is abnormal, it needs to be confirmed whether the version of RaySync client is the latest version and whether the certificate has expired.

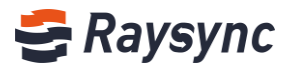

## 3.2 Web Page Prompt Server Connection Timeout

#### **Client Check:**

Right click the RaySync icon and select [Error Detection] to check whether the "server domain name" and "server address" are correct server addresses. You can ping the resolved addresses under the cmd command line to see whether they are connected.

#### Server Check:

The server checks whether the user's permission/home directory and other information have been changed and needs to restart the client.

### 3.3 Client Login Timeout

Try to right click the client to modify the UDP message size in RaySync setting to a smaller value;

## 3.4 There is a gap between the speed of uploading and downloading

#### and the expectation

#### **Client Check:**

Test the bandwidth of the external network. The speed test is recommended to detect the local upload and download bandwidth and check whether the speed has reached the speed bandwidth limit.

Confirm whether the telecom operator of the client is consistent with the telecom operator of the server; **Server Check**:

1. Enter the background of the corresponding server to check if the license is activated and whether the bandwidth in the license information is the expected bandwidth;

2. Check the current network traffic in the server to confirm if there are more users and other users have already occupied the bandwidth of the server;

3. Check whether the disk read-write rate of the server has reached the peak value, and confirm if other users of the server are reading and writing files, thus affecting the file read-write storage of other users;

## 3.5 Download Path, Select the network path, and the downloaded file

### cannot be found under the path

Map the path to the network disk; delete the old task, download and select the saved path to the network disk again;

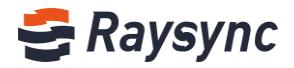

## 3.6 Upload/Download Files Always Display "Reading Files"

#### **Client check:**

1. Check whether the directory the user is transferring contains a large number of files. Whether there are a large number of files, it needs to wait for the client to read them.

2. Right click customers to set RaySync timeout time to 60s or longer, delete old tasks and reselect tasks for transmission;

#### Server check:

Check the reading performance of the directory under the server, for example: enter the server directory to execute Is to respond quickly, and execute du–a | wc-I to count the total number of files under the directory.